# **SMART-GS**

#### 歴史的文献研究のためのソフトウェアツール

#### 久木田水生,林晋,大浦真 京都大学文学研究科

白眉センター&応用哲学・倫理学教育研究 センター共催セミナー 「デジタル・ヒューマニティーズの現在」 2012年12月10日 於京都大学  このスライドは2012年12月10日に行われた, 京都大学白眉センター&応用哲学・倫理学 教育研究センター共催セミナー「デジタル・ ヒューマニティーズの現在」で発表されたもの に修正を加えたものです.

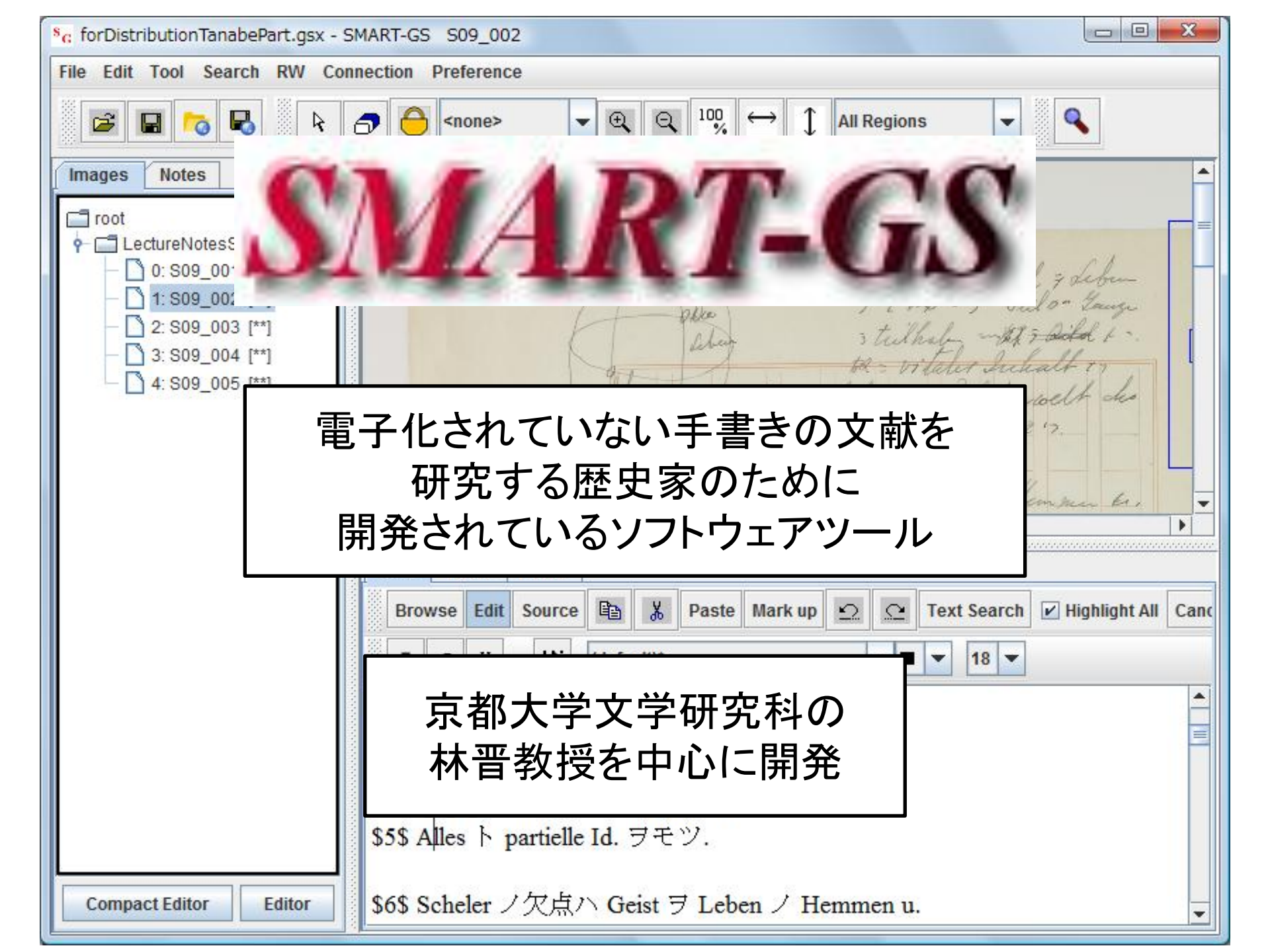

#### SMART-GSはSourceforge.jpで開発,公開されている オンラインマニュアルもここで公開されている

| SMART-GS (スマートジ・×                                                                                                    |                                                                                 |                                                                                                    |
|----------------------------------------------------------------------------------------------------|---------------------------------------------------------------------------------|----------------------------------------------------------------------------------------------------|
| ← → × burceforge.jp/projects/smart-gs/                                                                                                    |                                                                                 | ☆ <b>=</b>                                                                                                    |
| M Gmail: Google メー・ 🥥 SourceForge.JP: ー・ 📊 京都現代哲学コロー 💿! 久木田水生のページ 📑 Facebook 📊 読書メ                                                                                                    | ーター - あ… 🈏 Twitter                                                              | 🗀 その他のブックマーク                                                                                                    |
| SOURCEFORGE.JP 🛂 ダウンロード 📕 Magazine 🎤 開発                                                                                                    |                                                                                 | アカウント・ ヘルプ 🔶                                                                                                    |
| ファイル改ざんや実行時アラートに対応する「コート<br>コードサイニング証明書(コード署名証明書)は10年以上前から利用さ<br>込まれたコピー配布サイトの増加やWindowsにおける検証利用範囲の加<br>が広がってきている。改めてコードサイニング証明書の現状を整理し、<br>SOURCEFORGE.JP Magazine                                                                                                    | ド <b>サイニング証明書」を理</b> 角<br>されているが、マルウェア/アドウェン<br>たなどにより、近年では必要とされ<br>正確に把握していこう。 | <b>¥する</b><br>Pを仕<br>1る場面<br>■                                                                                                    |
| SourceForge.JP > ソフトウェアを探す > SMART-GS > <b>概要</b>                                                                                                    |                                                                                 | カテゴリ ソフトウェア 🔹                                                                                                    |
| SMART-GS                                                                                                    |                                                                                 | Smart CS 0 拾壶                                                                                                    |
| 概要▼ ダウンロード ソースコード▼ チケット▼ 文書▼ コミュニケーション▼ ニュース                                                                                                    |                                                                                 | Sintart-65                                                                                                    |
| MSDNを40%OFFで購入する方法 – 今ならもれなくAmazonギフト3000円!                                                                                                    |                                                                                 | 「SPREADの再創造」                                                                                                    |
| プロジェクトの説明                                                                                                    | Webページ 参開発情報                                                                    | 日本の業務アプリ開発における SPREAD<br>最強のデータグリッドを求めて for WPF                                                                                                    |
| SMART-GS は歴史学、文献学などの人文学におけるテキスト研究用のツールです。SMART-G<br>は手書きを含むテキストの画像イメージを検索、マークアップ、リンクすることができます。SMAR<br>GSは、形の類似性により検索を行うので、OCR とは異なり、手書き文書、古代語などの未知の<br>語のテキストでも検索を行うことができます。そのため歴史学、言語学、文献学などにおける文本                                                                                                    | SS<br>E バグを報告する<br>T-<br>言<br>の文書を見る                                            | 限         □ット№.         在庫数         単位         単価         区分           (27 × 2011092001         200 ◇         本         90 ◇         仕入           (27 × 2011092003         400 ◇         本         90 ◇         仕入           (27 × 2011092003         400 ◇         本         90 ◇         仕入 |
|                                                                                                    | Q フォーラムで情報交換                                                                    | 727 • 0000001 490 5 本 90 5 翻道<br>商品計 1090                                                                                                    |
| お知らせ(2012年3月6日)                                                                                                    | ▲ RSSを取得                                                                        | 27 v       20111119001       10 ◊ 本       120 ◊ 仕入         27 v       123       4 ◊ 本       100 ◊ 製造                                                                                                    |
| バージョン0.8.0に添付されているpreference-default.xmlには間違いがあります。このファイルの中には <entry key="dscFi&lt;br&gt;erPath">./smart_gs/dsc//</entry> という行がありますが、これは新しい SMART-GSでは不要です。これはdscファイル(画像<br>検索に利用するファイル)を置くフォルダを指定するものですが、現在のバージョンではdscファイルは対応する画像と同じフォ<br>。0.8.1をダウンロードしていただくか、生成されたpreference.xmlファイルからこの行を削除してください。詳しくはオンライン<br>SCファイル」の項目をご覧ください。0.8.0から0.8.1への変更点に掲しては0.8.1のリリースノート、またWikiのページをご覧く | old<br>象<br>・ルダに入れるようになっています<br>マニュアル『行・行情報ファイル・D<br>ださい。                       | 商品計 14<br>(27 × 20111119010 9 ◇ 本 Grape@‰y.<br>エュース                                                                                                    |
| ↓ more ↓                                                                                                    |                                                                                 | <ul> <li>資料集を追加 (2012-12-11 01:27)</li> <li>京都学派アーカイブ公式公開 (2012-12-<br/>11 01:12)</li> </ul>                                                                                                    |
| www.facebook.com を待機しています<br>http:                                                                                                    | //sourceforge.                                                                  | jp/projects/smart-gs/                                                                                                    |

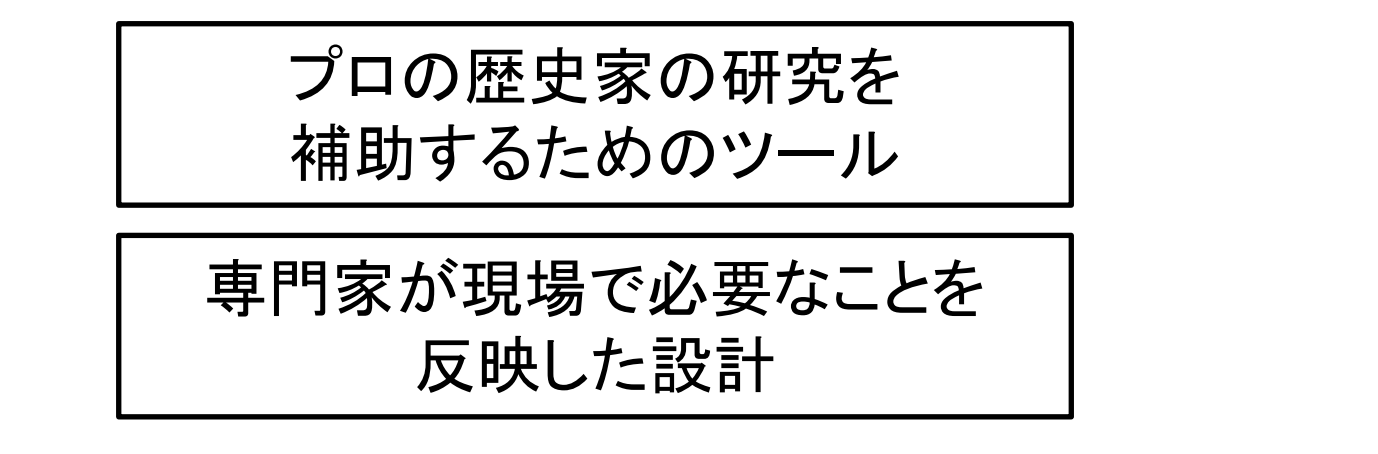

日常的なヘビーユースを想定

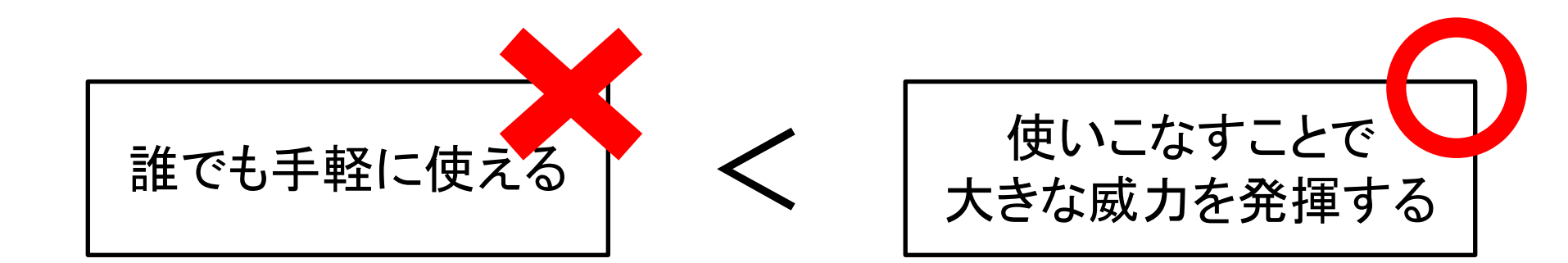

ただし可能な限りシンプルで 直観的なUIを目指す

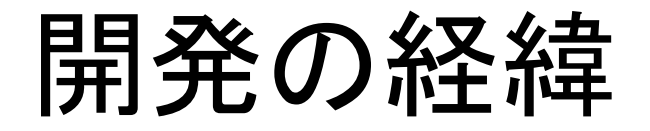

- SMART-SE の SML というマークアップ言語と処理系(河村、 小林和晶作成)の一部を、SMART-GSを継承。
- 現在 Reasoning Web と呼ばれているものは、SMART-SEの 要求仕様管理ツール(潘沂冰、薛世宗作成)を一部継承。
- SMART-GSの設計は、2006年ころ林を中心に京大情報・ 史料学専修により行われ、実装は小林和晶の2006年度修 士論文研究の一環としておこなわれる。
- 北大(当時)の寺沢、猪村のチームによりSMART-GS 用の Java画像検索機能用モジュールが構築され組み込まれた。
- 小林和博を中心とする情報・史料学の学生のチーム(清水、田村、橋本)により、多くの改善・改良が行われた。

Cf. SMART-GSマニュアル ver. 2012.08.30

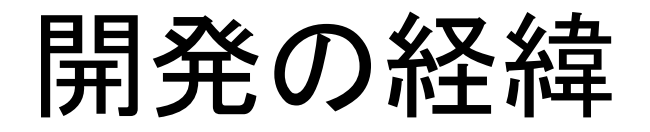

- 2010年度より相原健郎(NII)が参加して、SMART-GSをネット上協働ツールに進化させる人文学研究用の情報基盤H CPの開発と、そのためのSMART-GSの大幅な改造が科学 研究費の補助による研究として開始された。
- 2010年夏より大浦真と久木田水生が、非常勤特別研究員として、このプロジェクトに参加。林自身がプログラマとしての活動を開始。
- 従来のSMART-GSに大幅な改善を加えて2010年、SMART-GS0.8、2011年、SMART-GS0.9を発表。
- この SMART-GS0.9を、相原が開発したHCP基盤のクライ アント化することにより、ネット上協働人文学研究用ツール を構築する計画が進行中。

Cf. SMART-GSマニュアル ver. 2012.08.30

### Digital HumanitiesとしてのSMART-GS

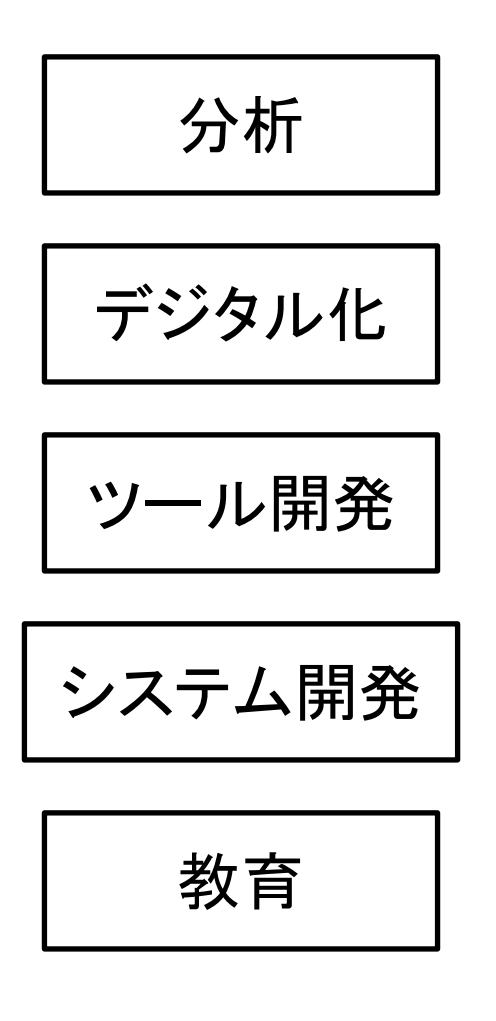

Cf. 永崎研宣、「人文学はデジタル技術に何を期待しうるか」

#### 使用の実例:林教授によるDavid Hilbertの手稿研究

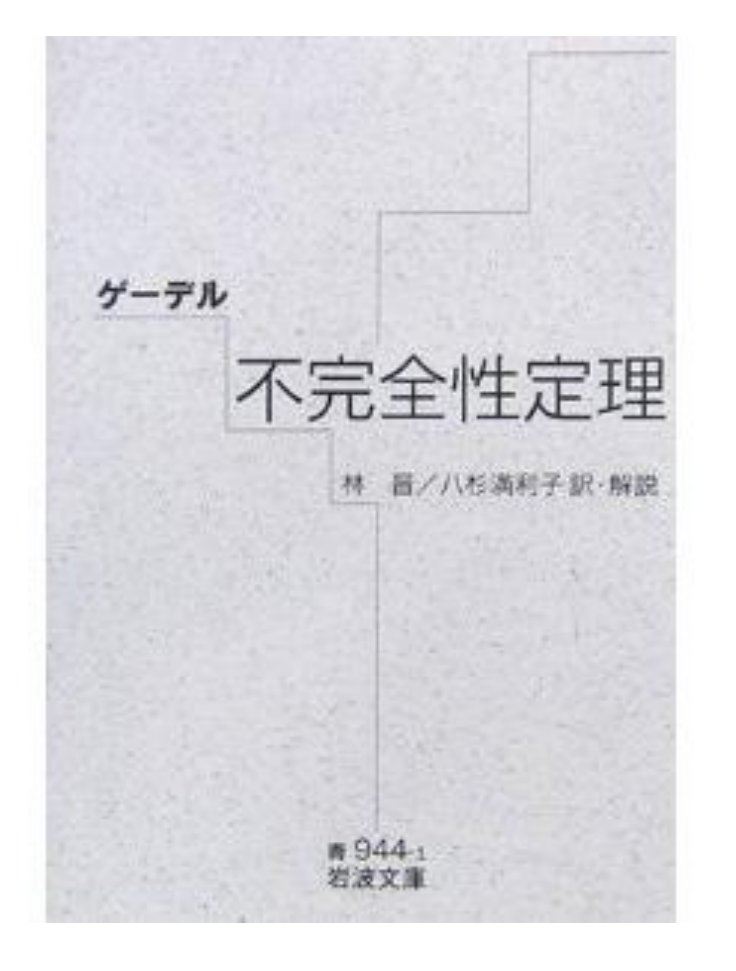

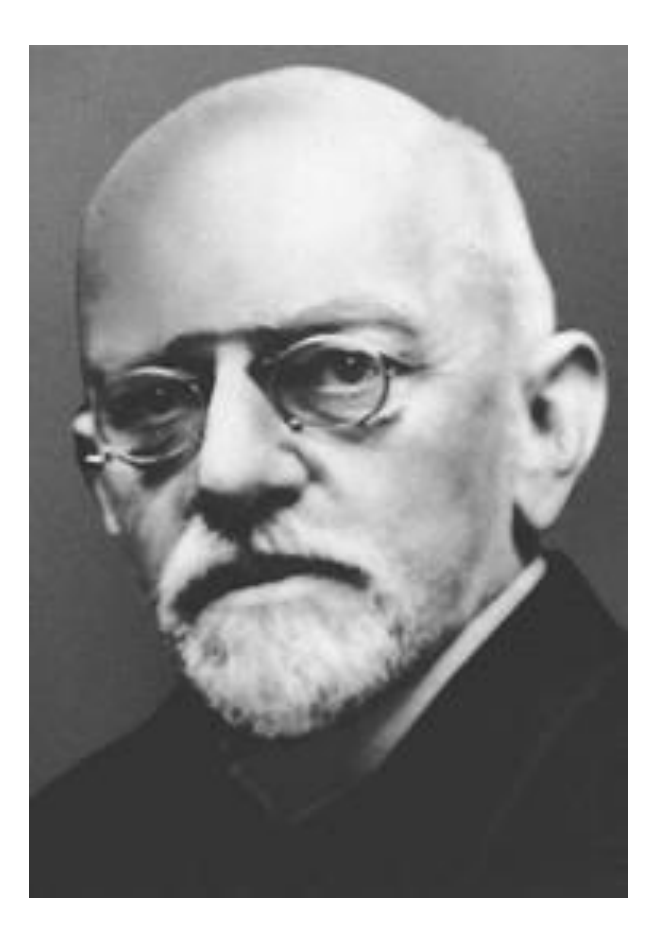

ヒルベルトの画像はhttp://gallery.socionix.com/Gamma/Te-INTp/hilbert/より 本の画像はAmazon.co.jpのページより

#### 使用の実例:永井和教授らの研究グループによる 『倉富勇三郎日記』の翻刻

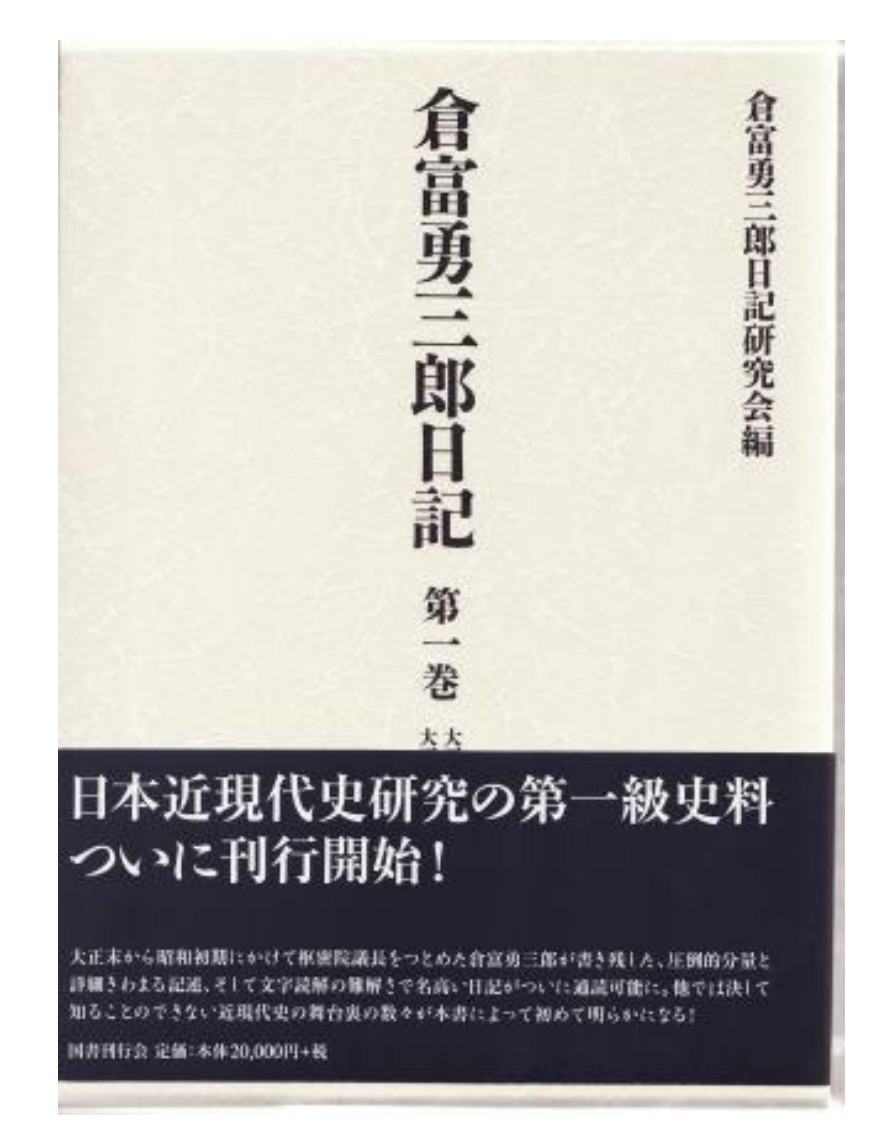

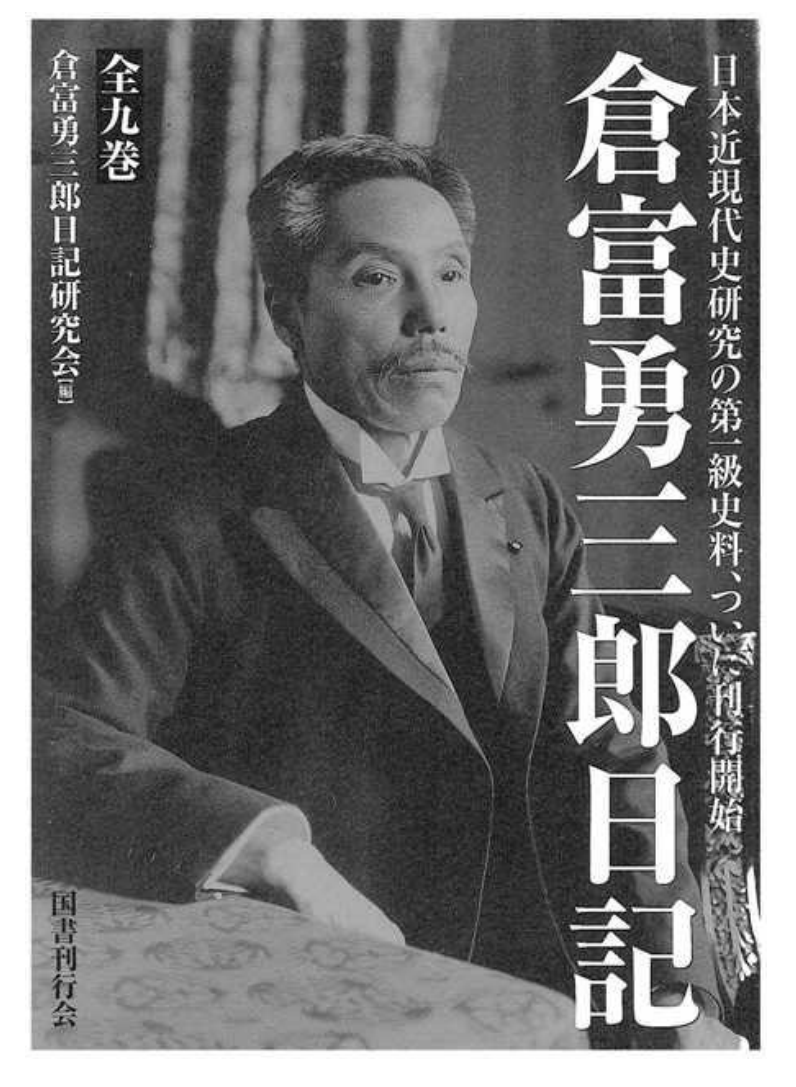

http://nagaikazu.la.coocan.jp/kuratomi/kuratomi.html

#### 使用の実例:林教授による田辺元の手稿研究

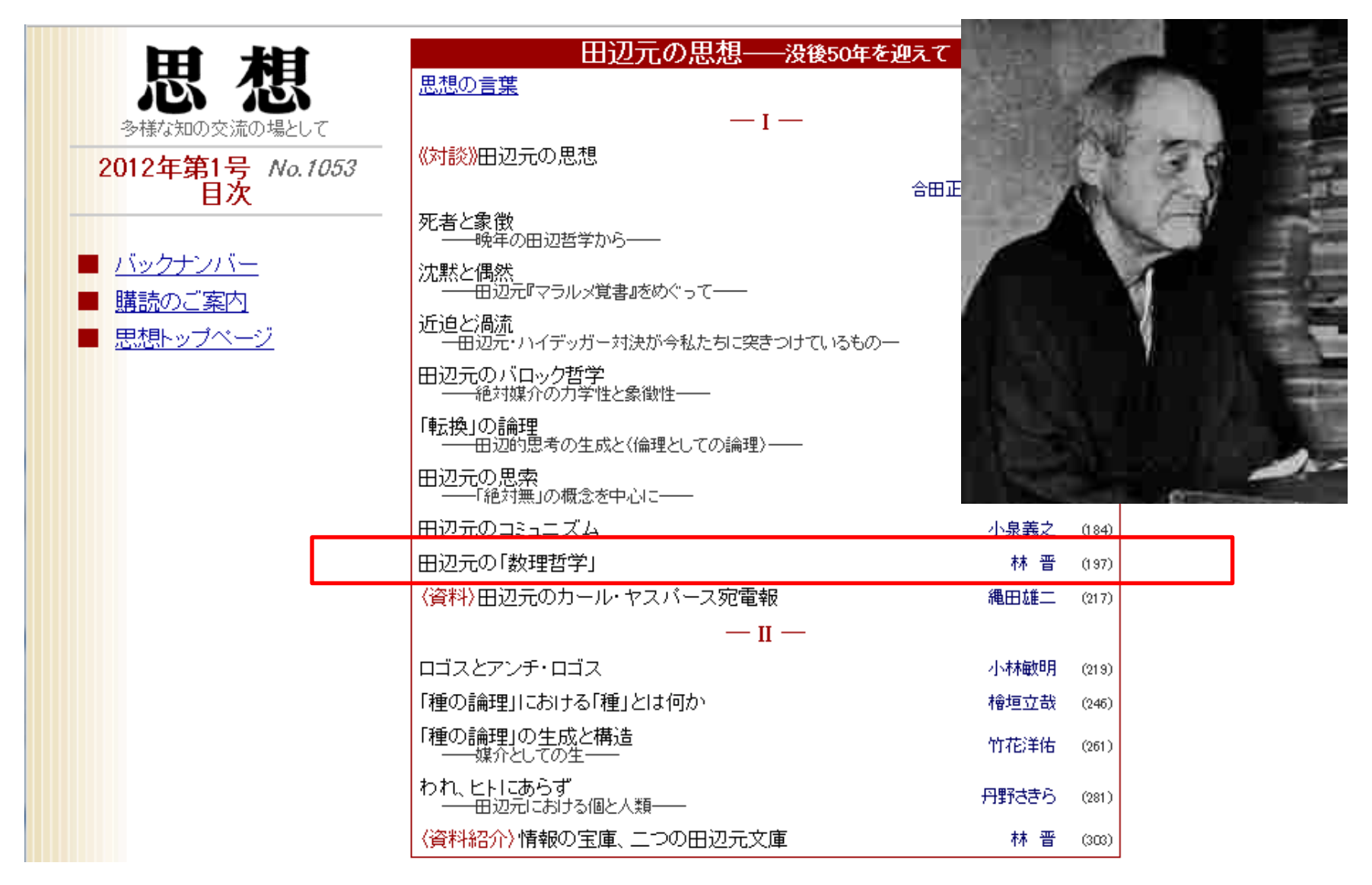

http://www.iwanami.co.jp/shiso/

田辺の画像はhttp://www.bun.kyoto-u.ac.jp/japanese\_philosophy/jp-tanabe\_guidance/より転載

使用の実例:

近藤正己教授による「内海忠司日記研究 SMART-GS ツールを 応用したテキストデータ化と分析」(基盤研究C、課題番号 24520784)

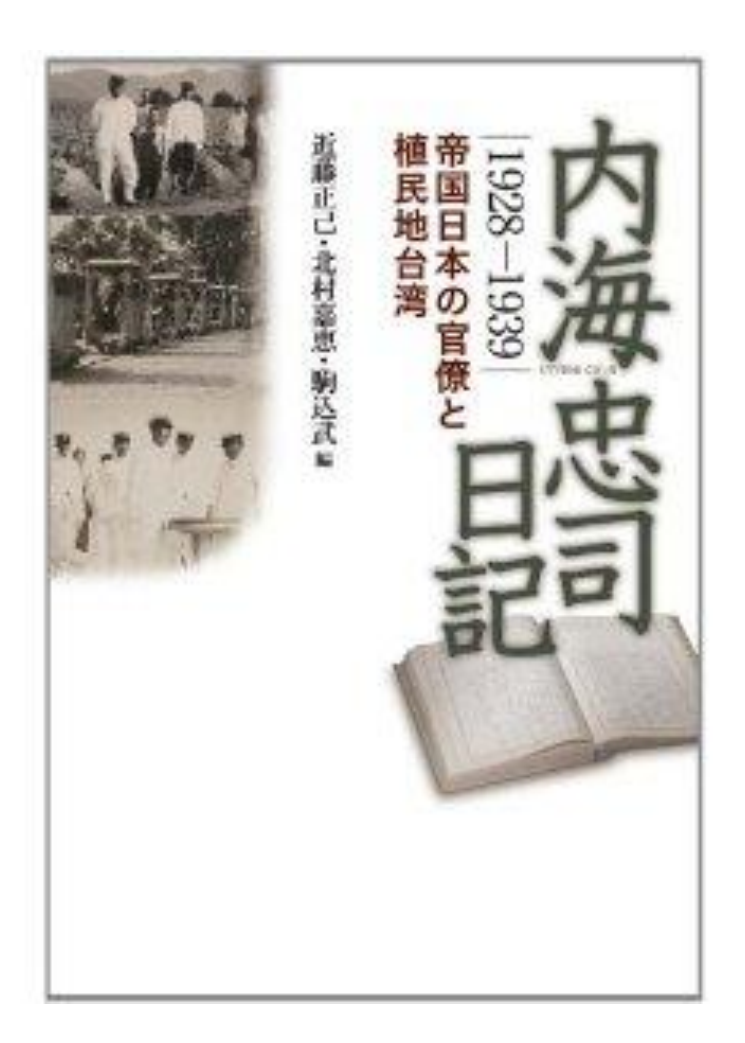

参考画像(Amazon.jpのページより)

### SMART-GSの基本的な機能

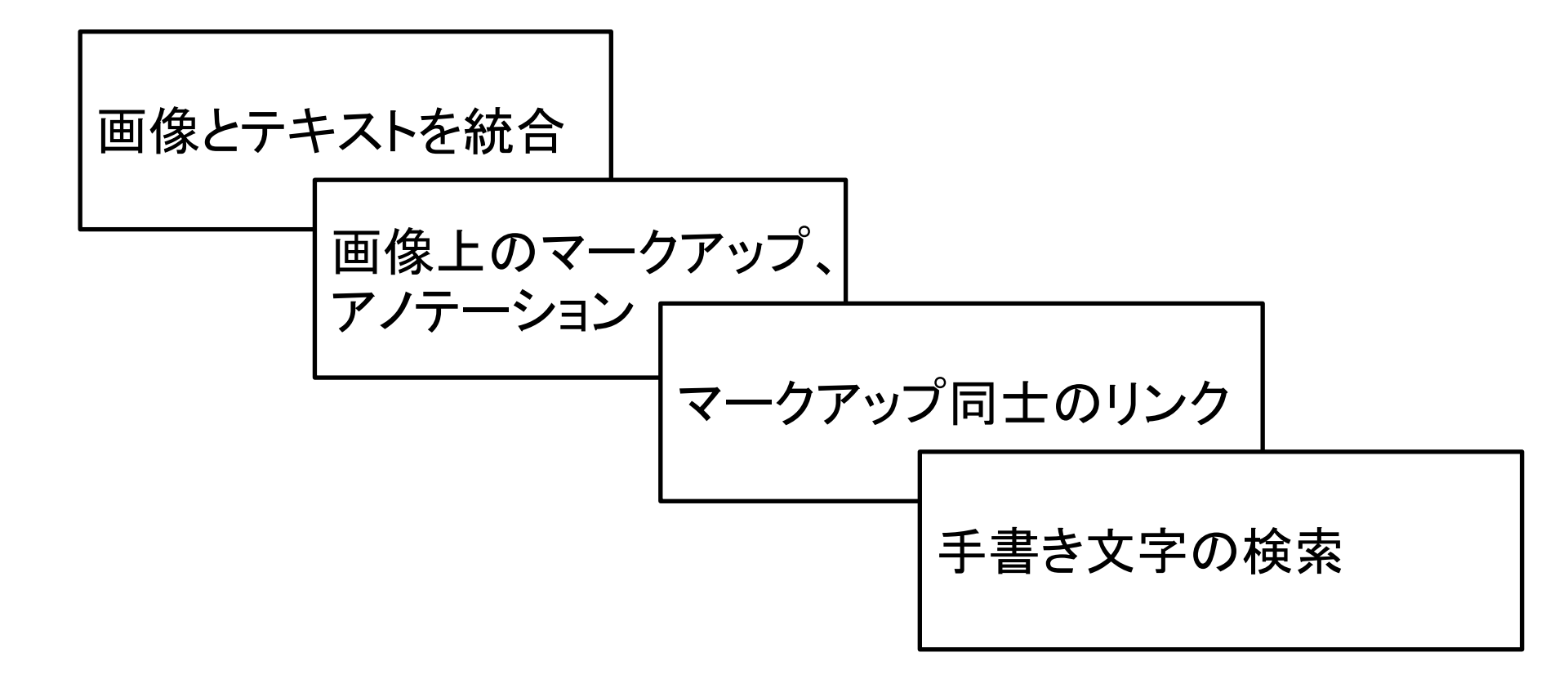

#### 詳しくはオンラインマニュアルを参照。

画像とテキストを統合

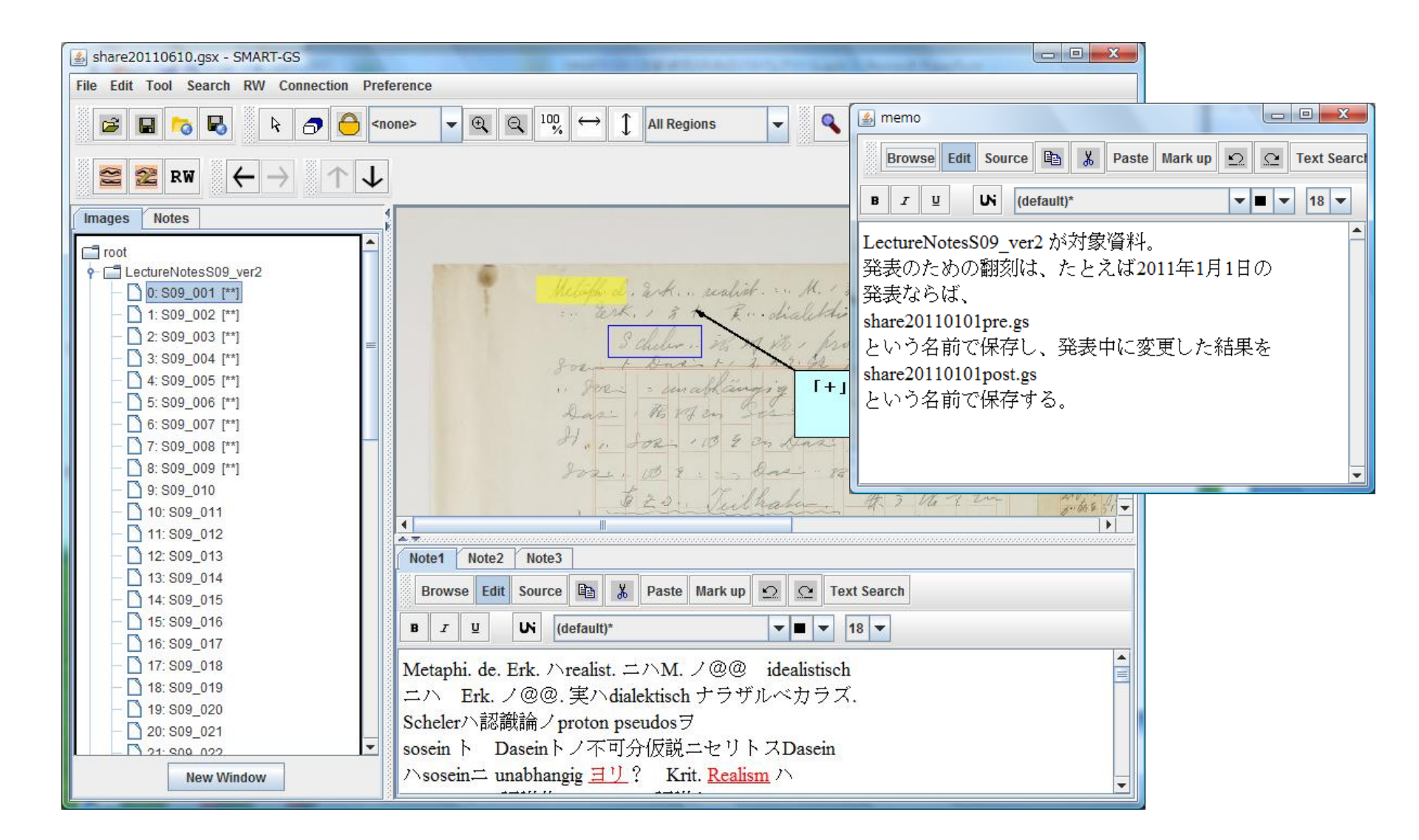

画像上のマークアップ

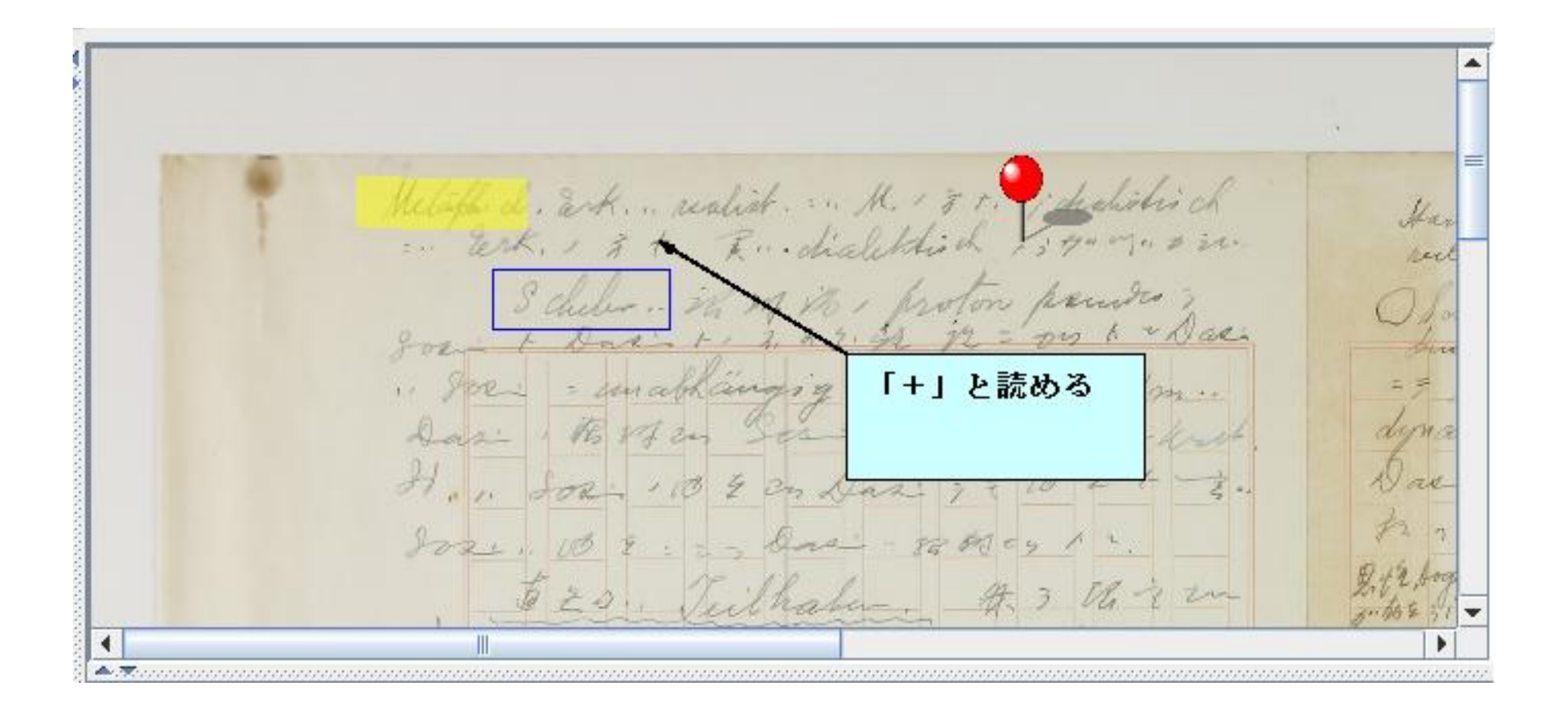

マークアップ同士のリンク

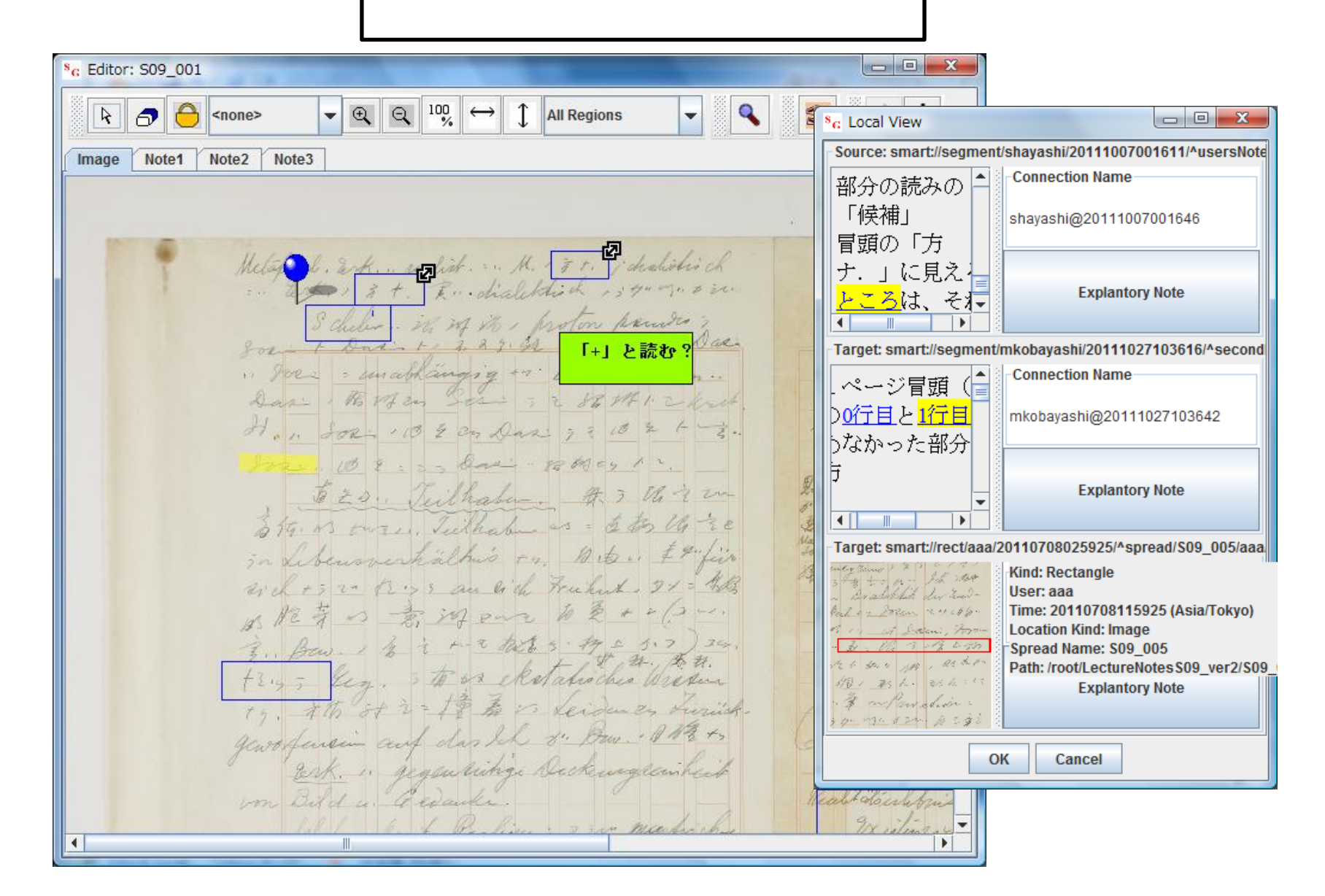

マークアップ同士のリンク

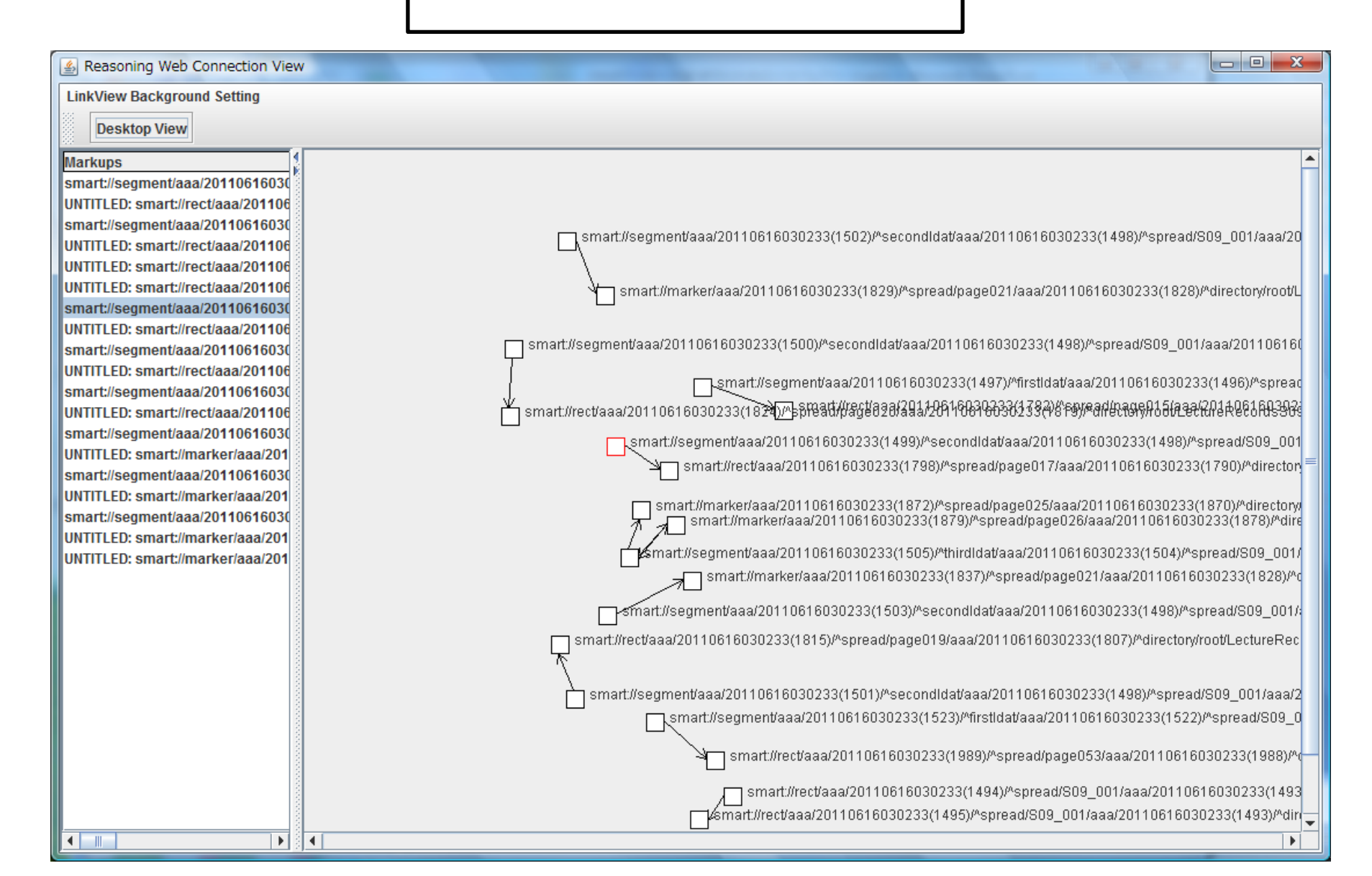

| 🛓 Sear | ch Resul | t        | 17  |       |         |     |       |        |     |       |         |     |       |           |
|--------|----------|----------|-----|-------|---------|-----|-------|--------|-----|-------|---------|-----|-------|-----------|
| View   | Option   |          |     |       |         |     |       |        |     |       |         |     |       |           |
|        |          |          |     |       |         | Qu  | S G   | e      |     |       |         |     |       |           |
| NEW    | Yes      | S chiler | NEW | Yes   | , Leben | NEW | Yes   | end a  | NEW | Yes 🗌 | is che  | NEW | Yes   | Schiles   |
| NEW    | Yes 🗌    | chalist  | NEW | Yes   | , deben | NEW | Yes 🗌 | alle   | NEW | Yes   | in, leb | NEW | Yes   | his che   |
| NEW    | Yes 🗌    | Sche     | NEW | Yes 🗌 | Wrein   | NEW | Yes 🗌 | Dat    | NEW | Yes 🗌 | Schele  | NEW | Yes 🗌 | Lebur     |
| NEW    | Yes 🗌    | A tatou  | NEW | Yes   | ? 200   | NEW | Yes 🗌 | Plate  | NEW | Yes 🗌 | Sol     | NEW | Yes 🗌 | Que cante |
| NEW    | Yes      | Noch     | NEW | Yes   | Frika   | NEW | Yes   | Schele | NEW | Yes   | " Kath  | NEW | Yes   | Gul       |
| NEW    | Yes      | a Lepens | NEW | Yes   | velu -  | NEW | Yes   | Dari   | NEW | Yes   | n7. ab. | NEW | Yes   | - des     |
|        |          |          |     |       |         |     | back  | next   |     |       |         |     |       |           |

※サーチができるためには画像に行の情報が付加されている必要がある。 詳しくはオンラインマニュアルを参照。

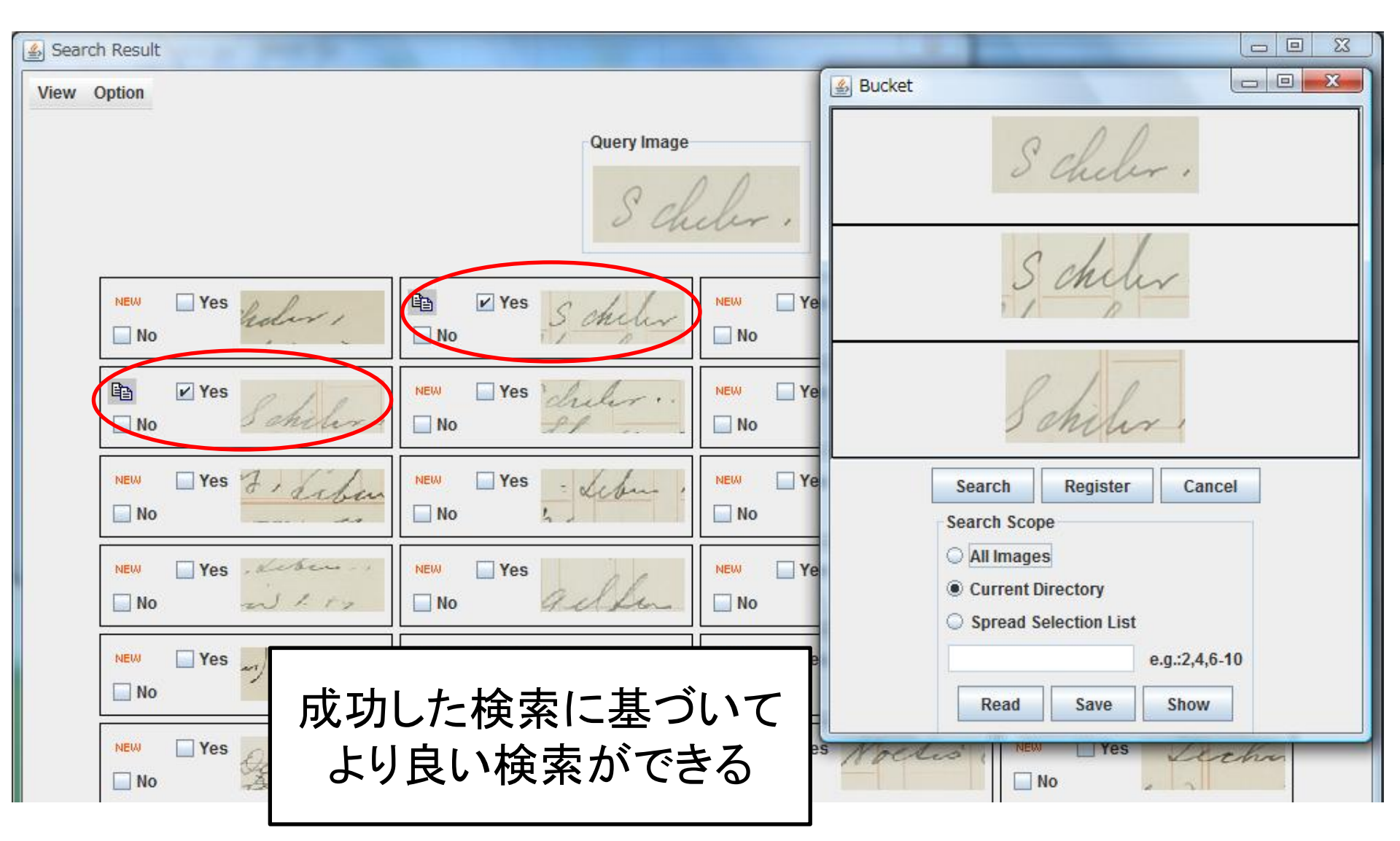

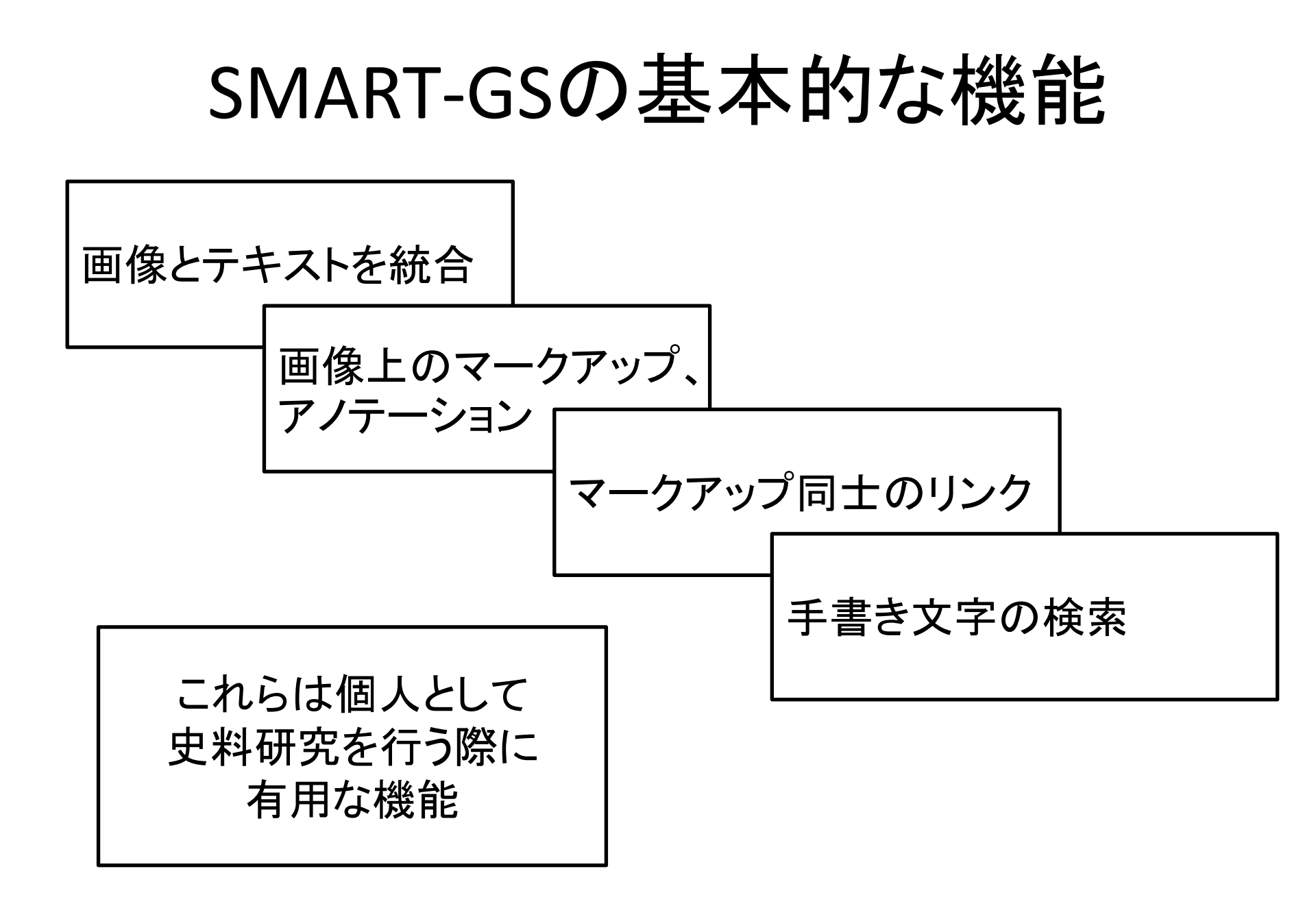

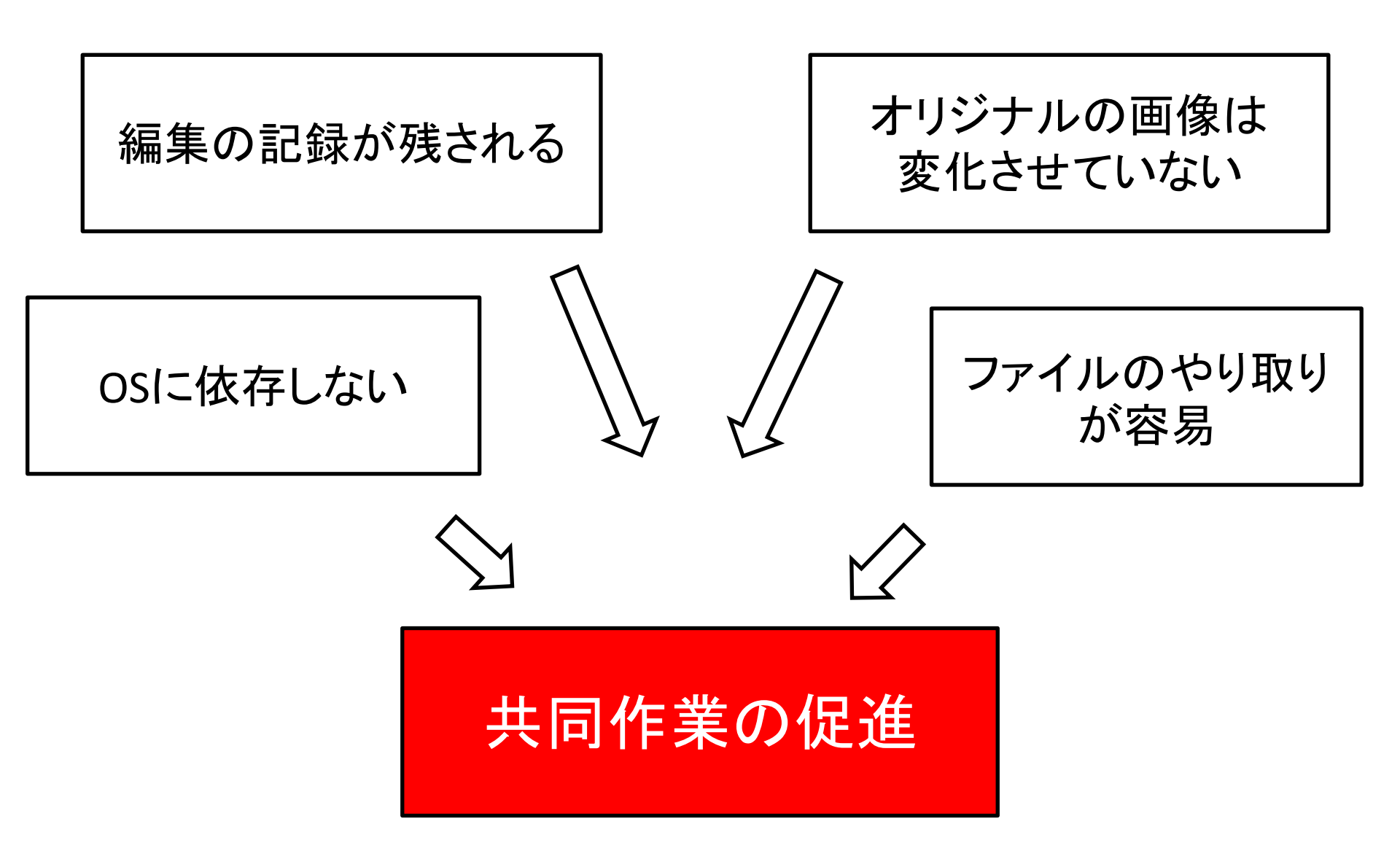

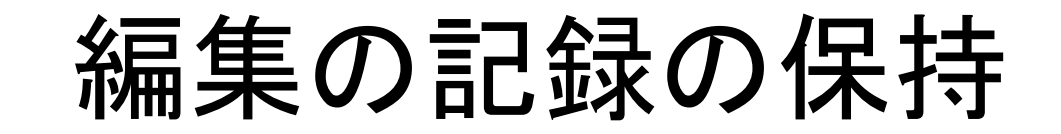

SMART-GSではすべてのリソース(マークアップ、テキスト、 画像など)に一意的なURIが割り当てられており、そこには 作成した日時、作成したユーザなどの情報が含まれる

UNTITLED: smart://memopad/shayashi/20120907055029/^spread/S09

このことは史料研究の過程を詳細に記録することを可能にし、さらに複数のユーザによる共同研究を促進する

#### 共同翻刻の力:田辺元史料研究会での例

Wet . Luf illiges +, heat. Reventlar mills 2. Her + un-vertauschlar + 200 . 19 . 181 & s + ~ 785. A. 12 29 3862, Charatter 10 -. 18 12, Phin In A12 5. Uneia tos 395 Nicen Certillung in Forsken 7 Waln Bes 12 3 tica Willin 3 # - VB 22 aufal 1-+~ When 3 2017 2 , MOOS " 2 Xis /facto tus = is to E yod" progra 1. rage + + 4 11 3" Soz: antor 2 2027 . 2 . Das' 5" Symput ノビーラー、時をアレス、知う個トレラアがなかかる シリーロットとろとのオーフェリーシモ

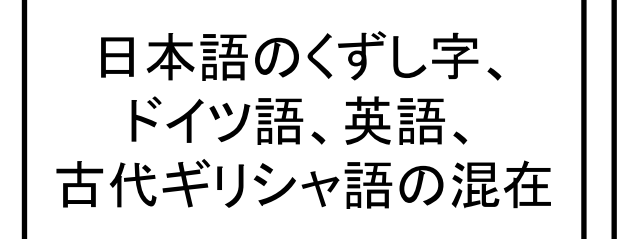

新カント派、現象学、 数学、物理学 等の専門用語

極めつけの 悪筆

一人の人間で読むのは非常に困難

共同翻刻の力:田辺元史料研究会での例

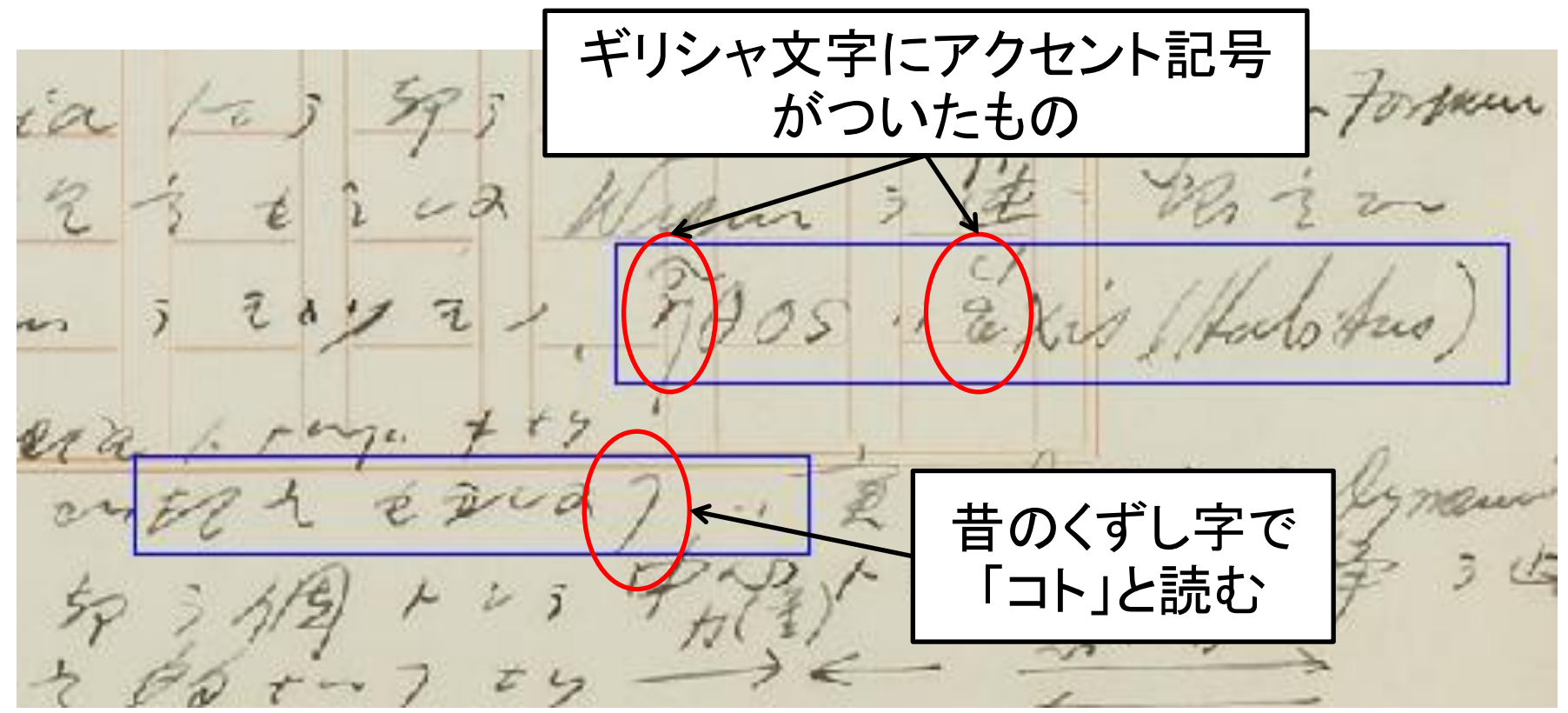

#### これらは授業に出席していた 学生によって指摘されて判明したこと

専門家でもさじを投げた田辺の手稿の解読が 非専門家による共同作業によって着実に進んでいる

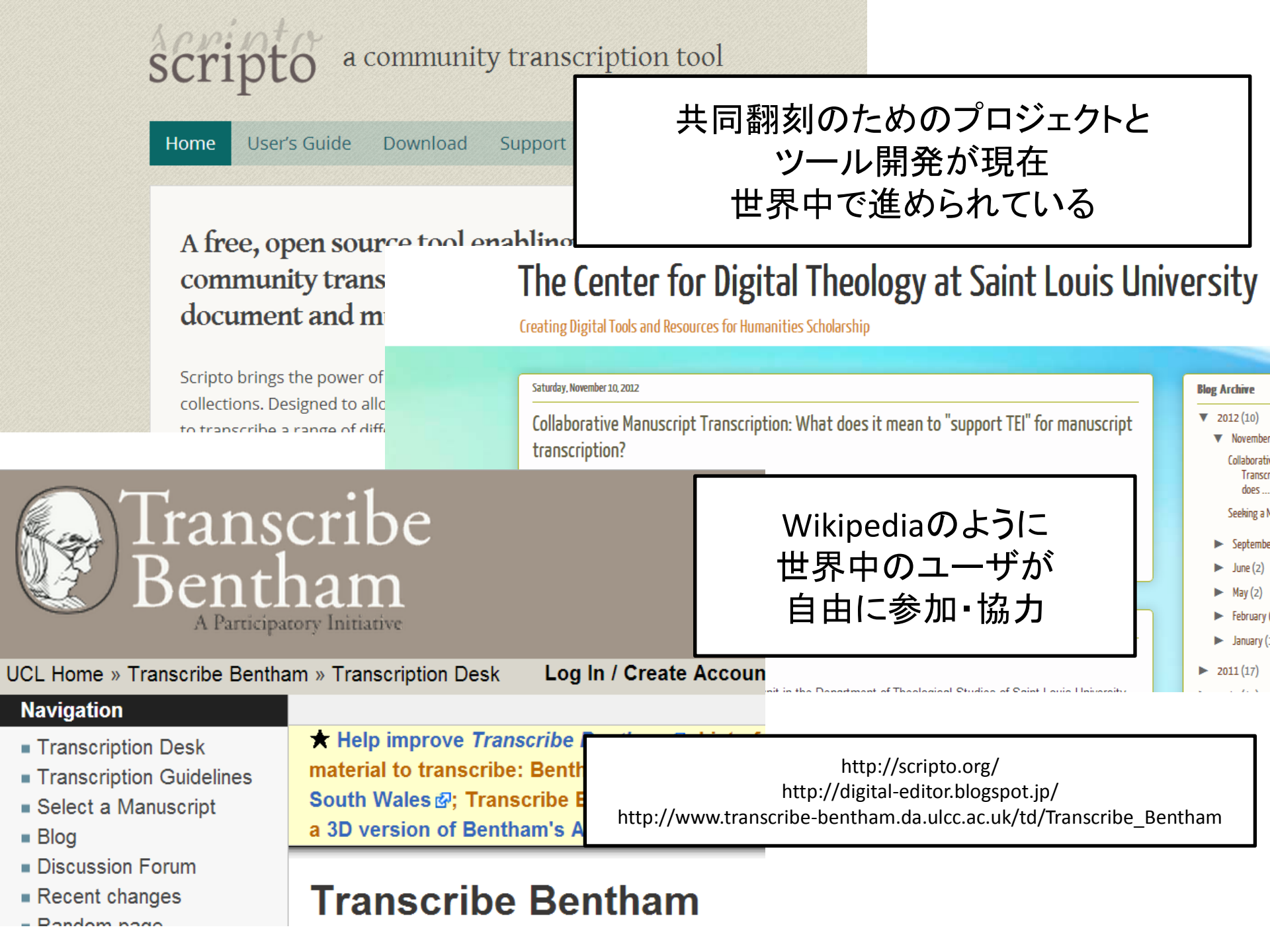

#### SMART-GSの独自性

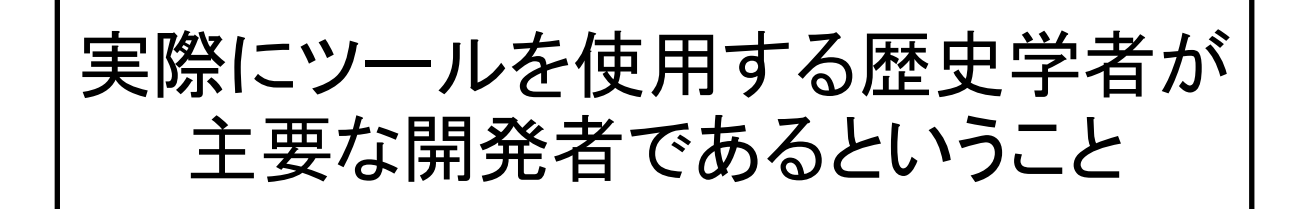

#### プロの歴史家にとって何が必要なのか 現場で何が本当に有用なのか ということがすぐに(on the hoof)反映される

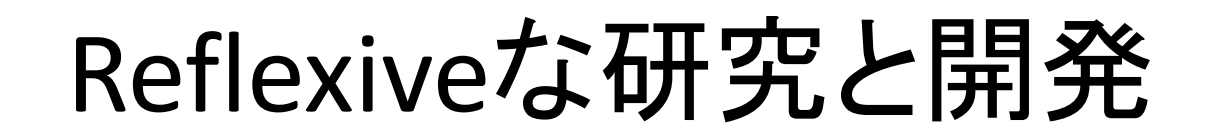

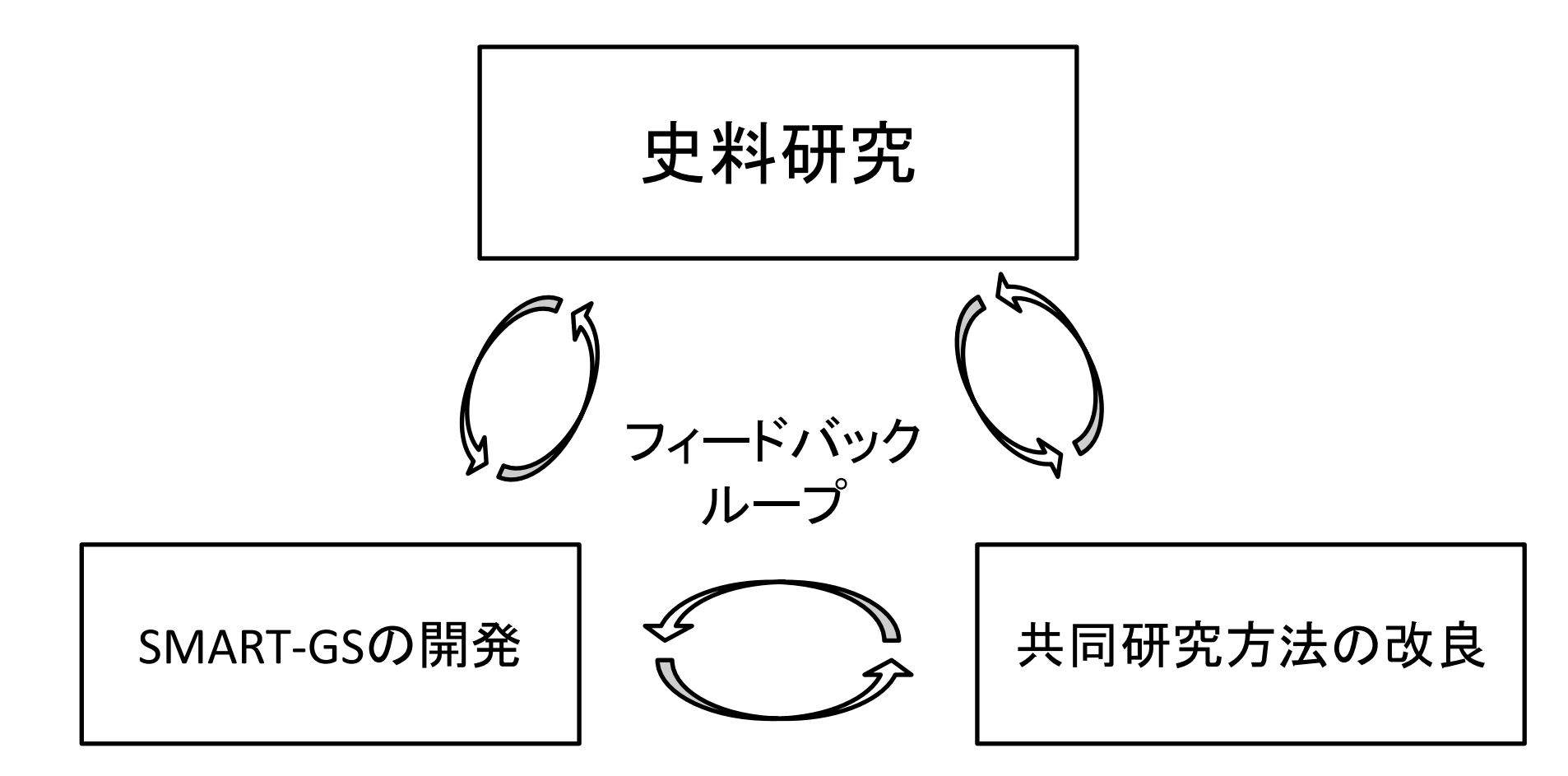

### Cf. Digital Humanitiesの基本図式

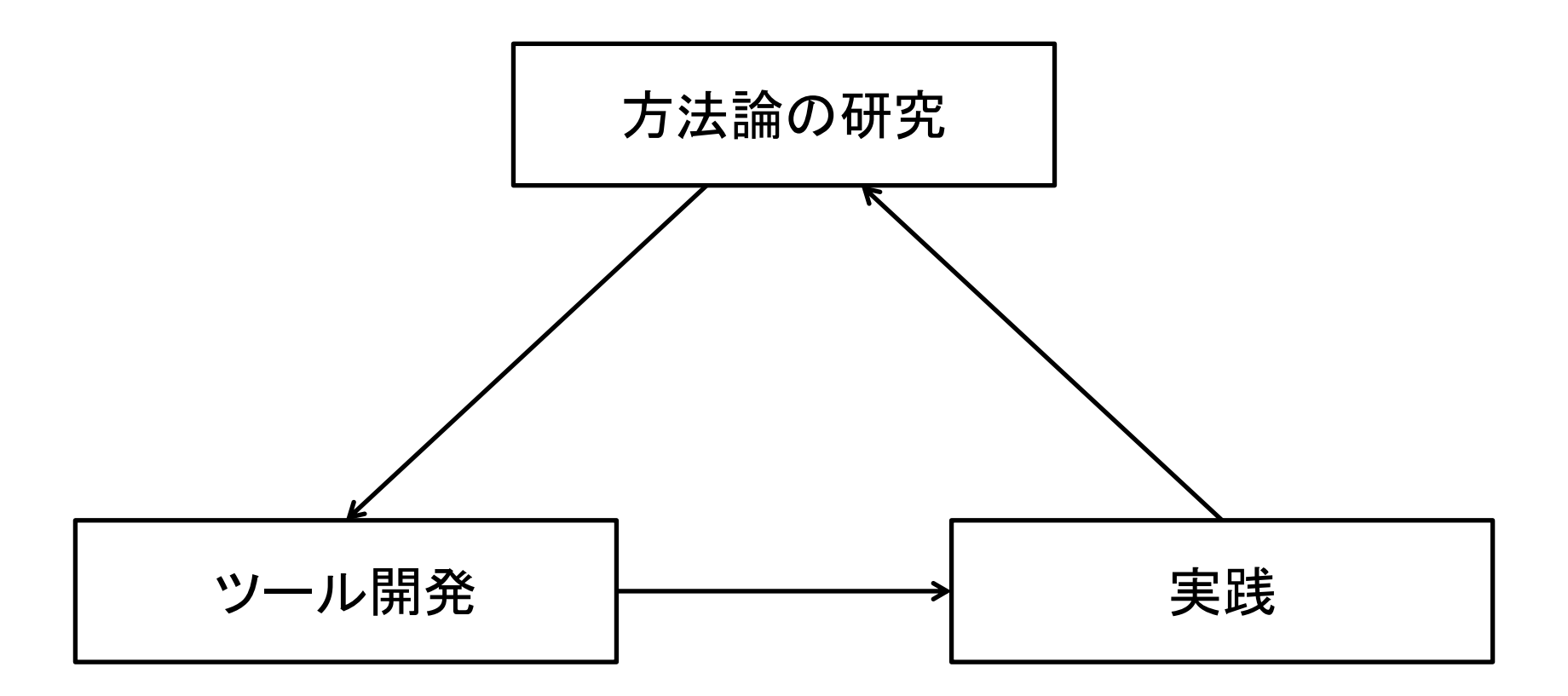

Cf. 永崎研宣、「人文学はデジタル技術に何を期待しうるか」

### ファイルの共有における難点

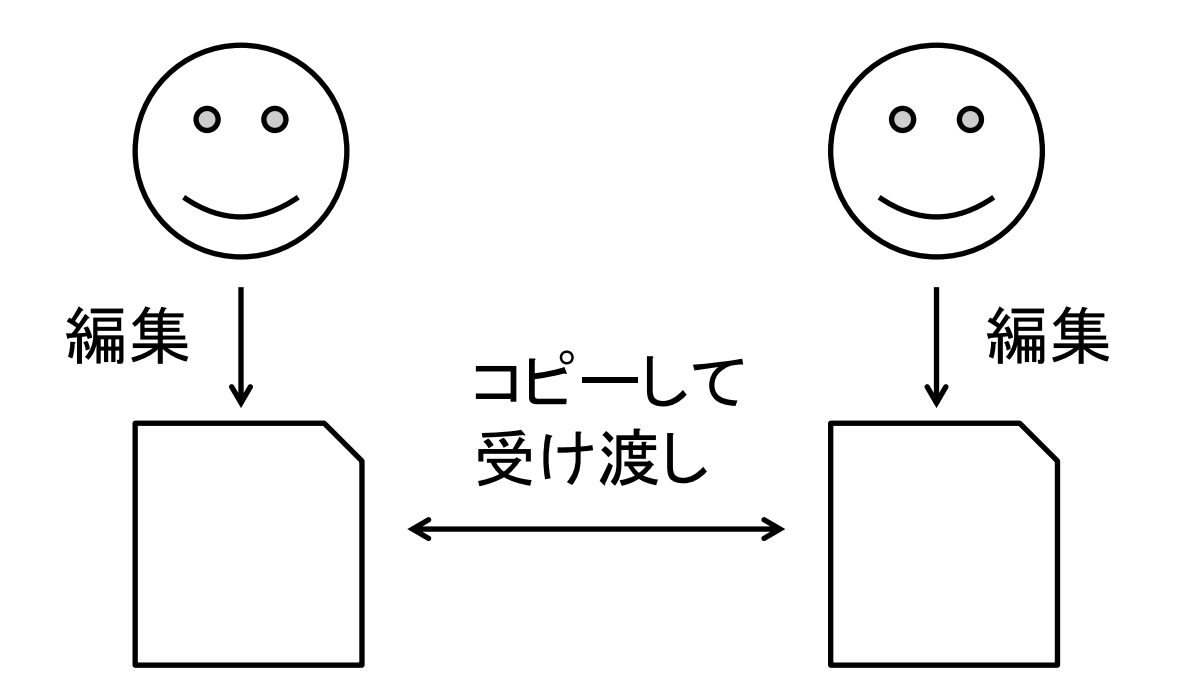

異なるバージョンが存在することになり それらの違いを管理するための プロトコルを作る必要がある

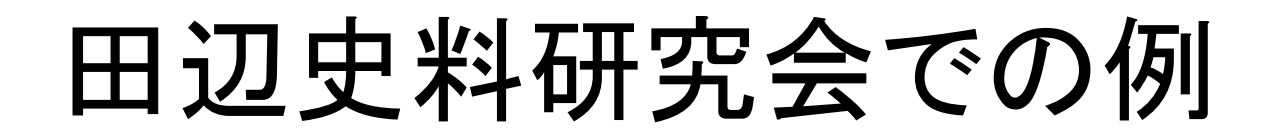

毎週異なる担当者が翻刻を進め、研究会の前に担当者は20121106pre.gsx等の名前をつけたファイルを他のメンバーに送信。

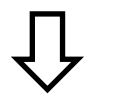

研究会で検討した後に、20121106post.gsxという名前に変更したファイルを再びメンバーに送信。

次の担当者が翻刻を行い、名前を 20121113pre.gsxと変更して研究会の前に他 のメンバーに送信。

### 様々なファイル共有システム, サービス

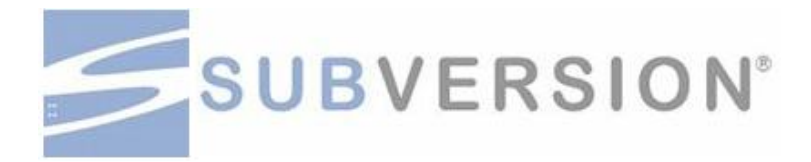

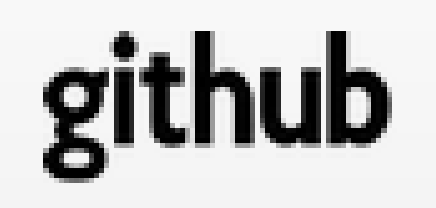

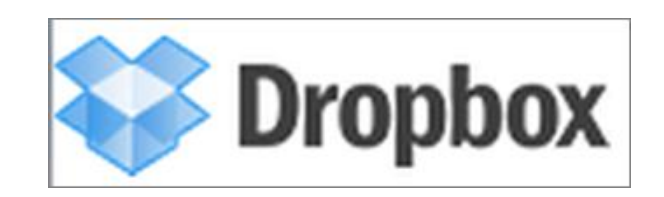

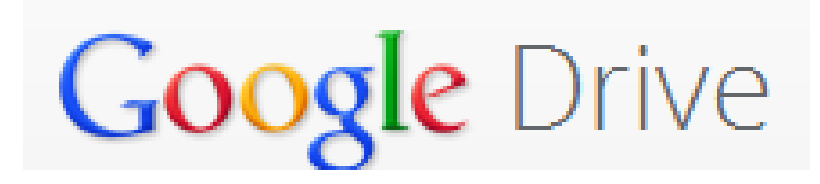

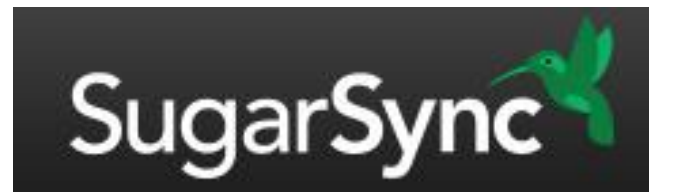

### SMART-GSネットワーク版

- Subversion的なファイルの共有とバージョン管
   理システムを採用
- HCPサーバというウェブ上のレポジトリで SMART-GSを使って行う史料研究(プロジェク ト)を管理

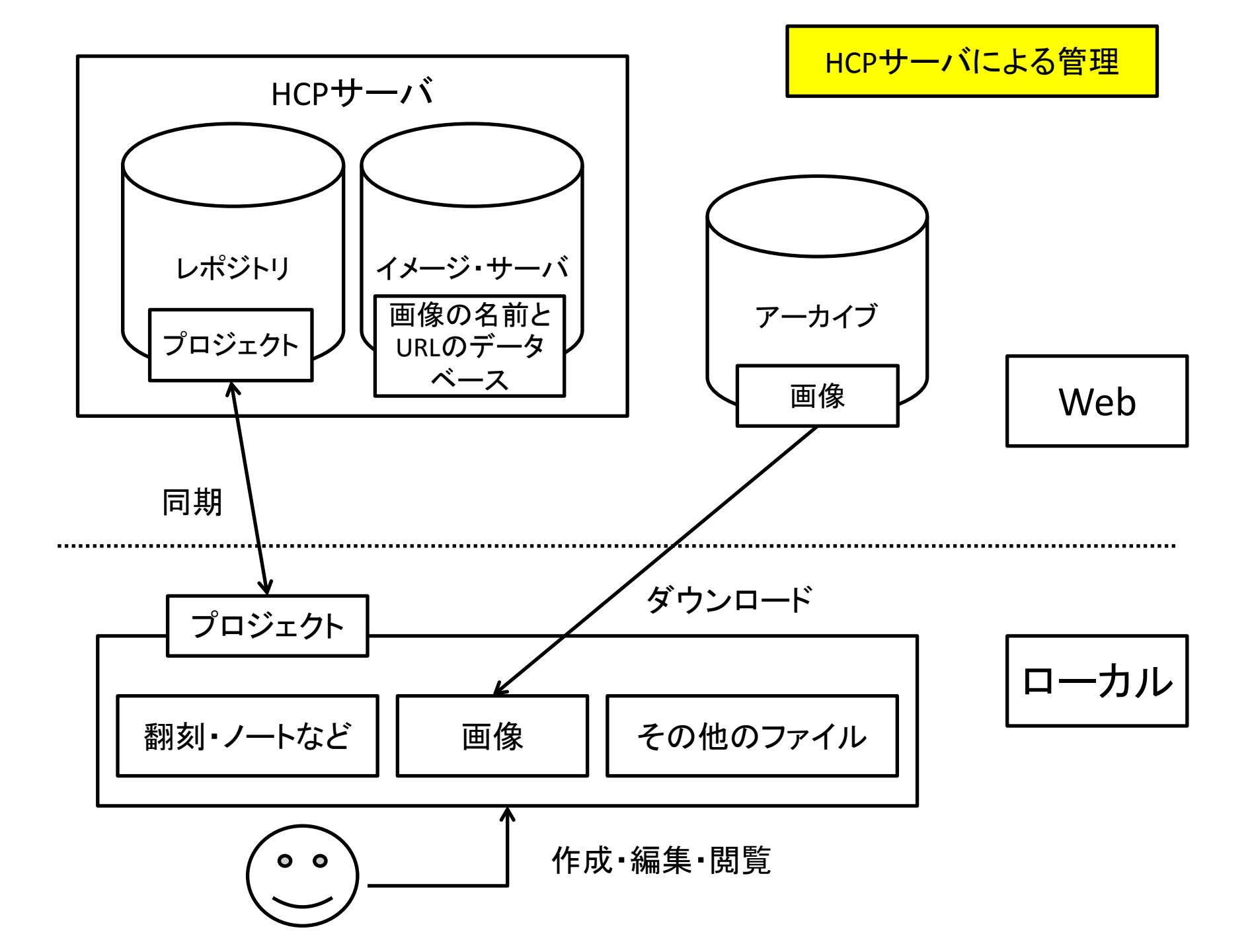

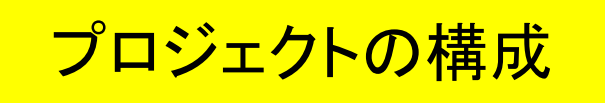

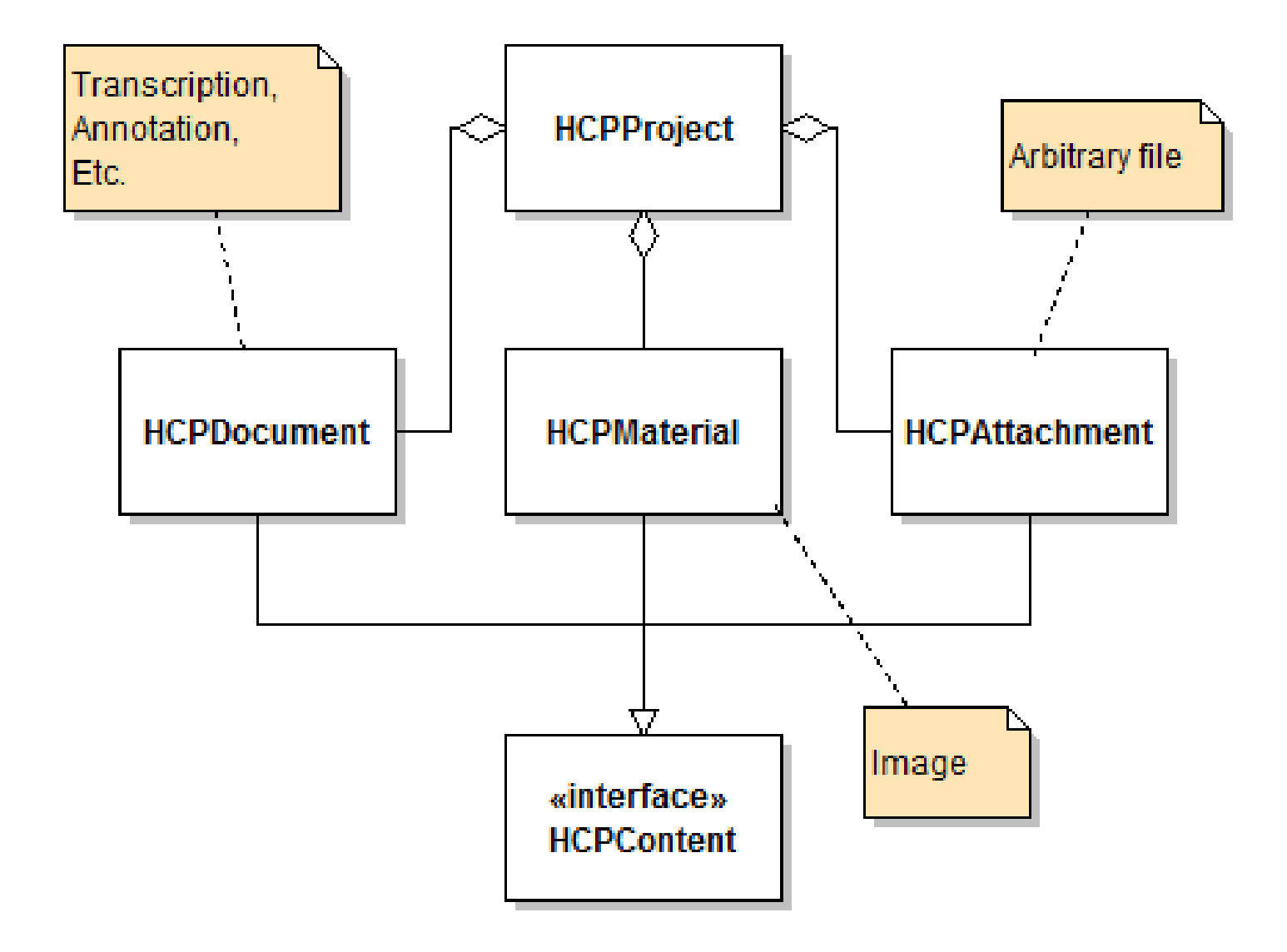

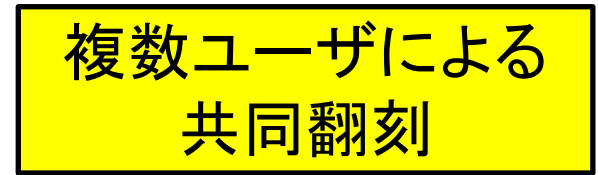

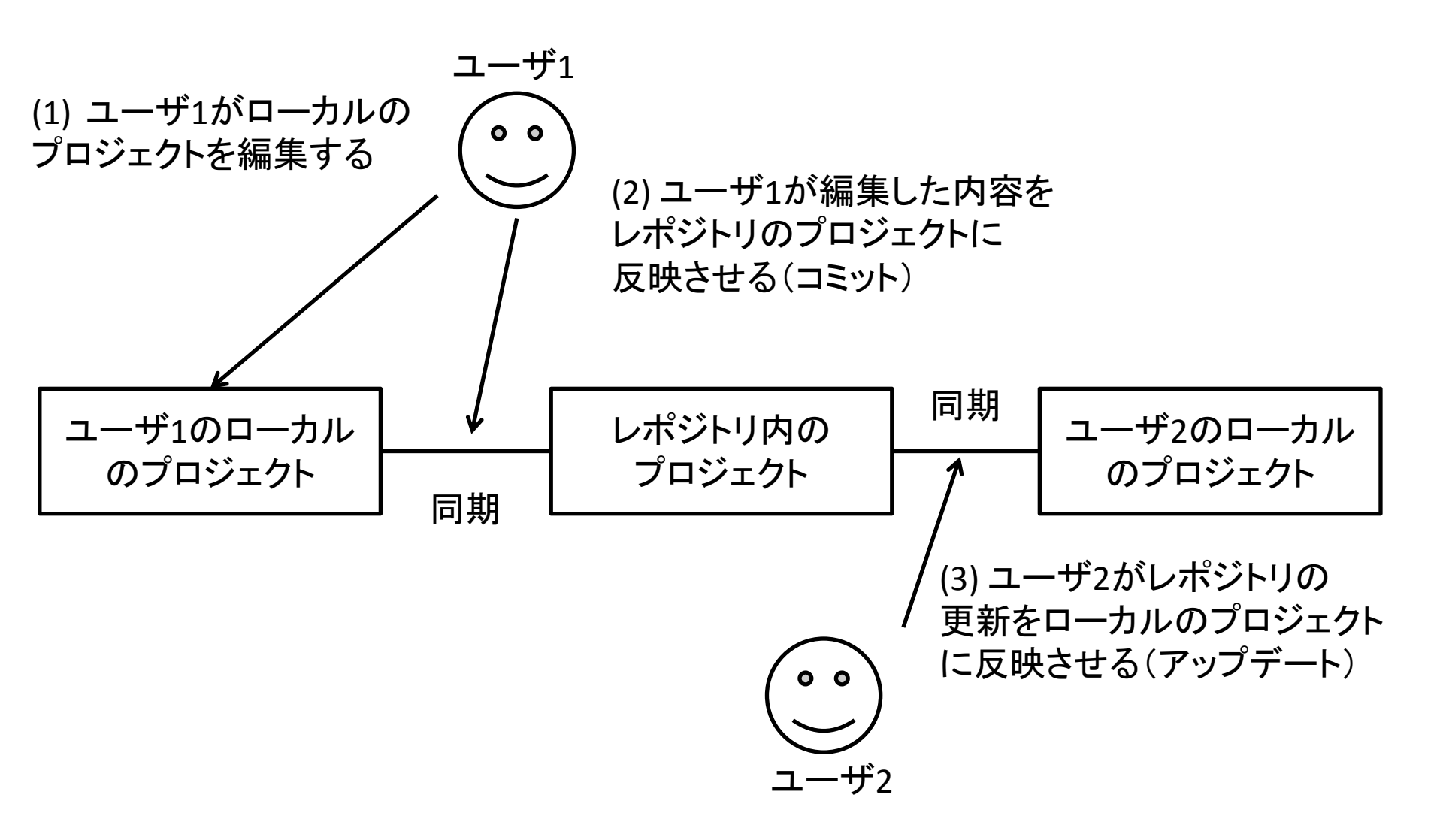

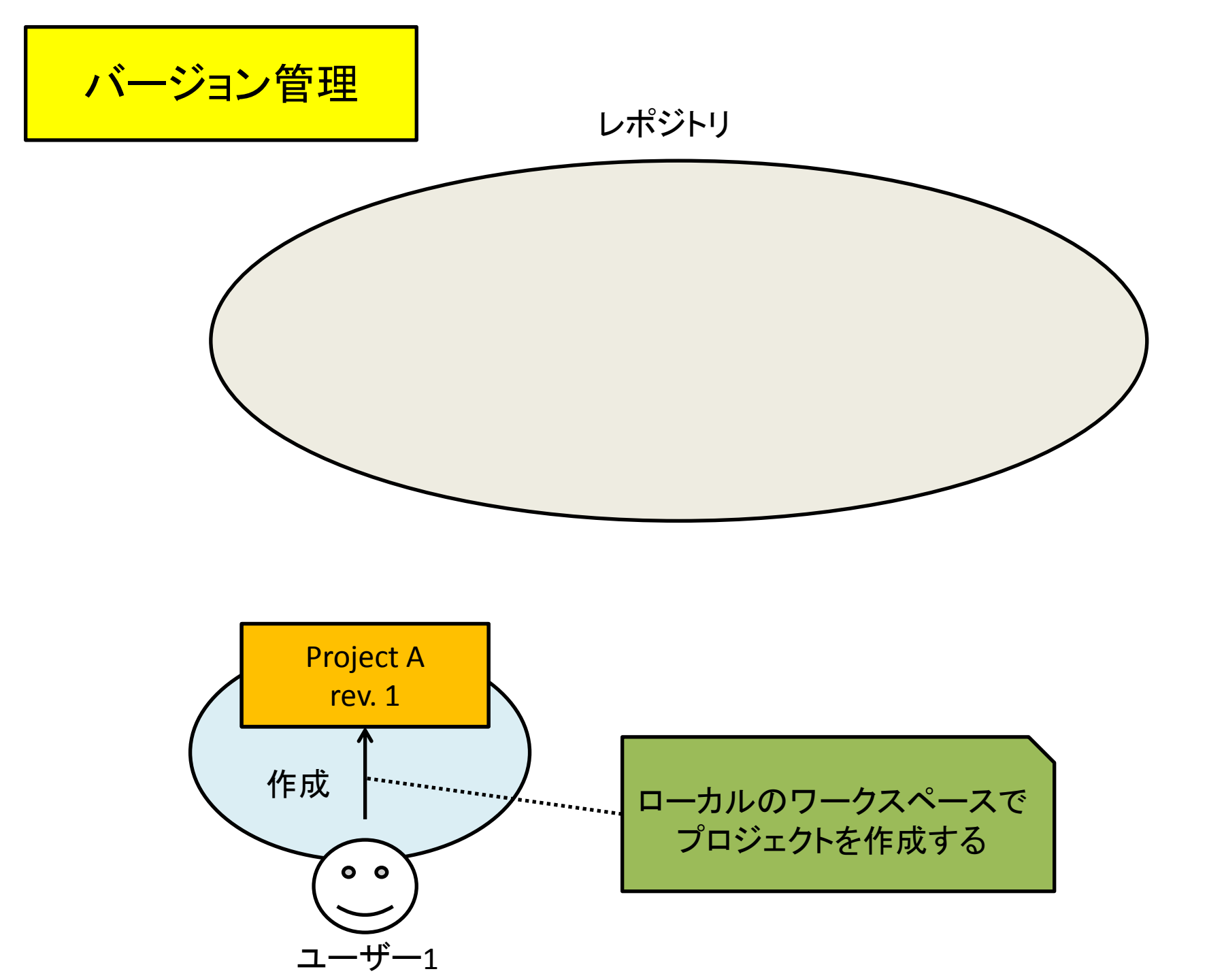

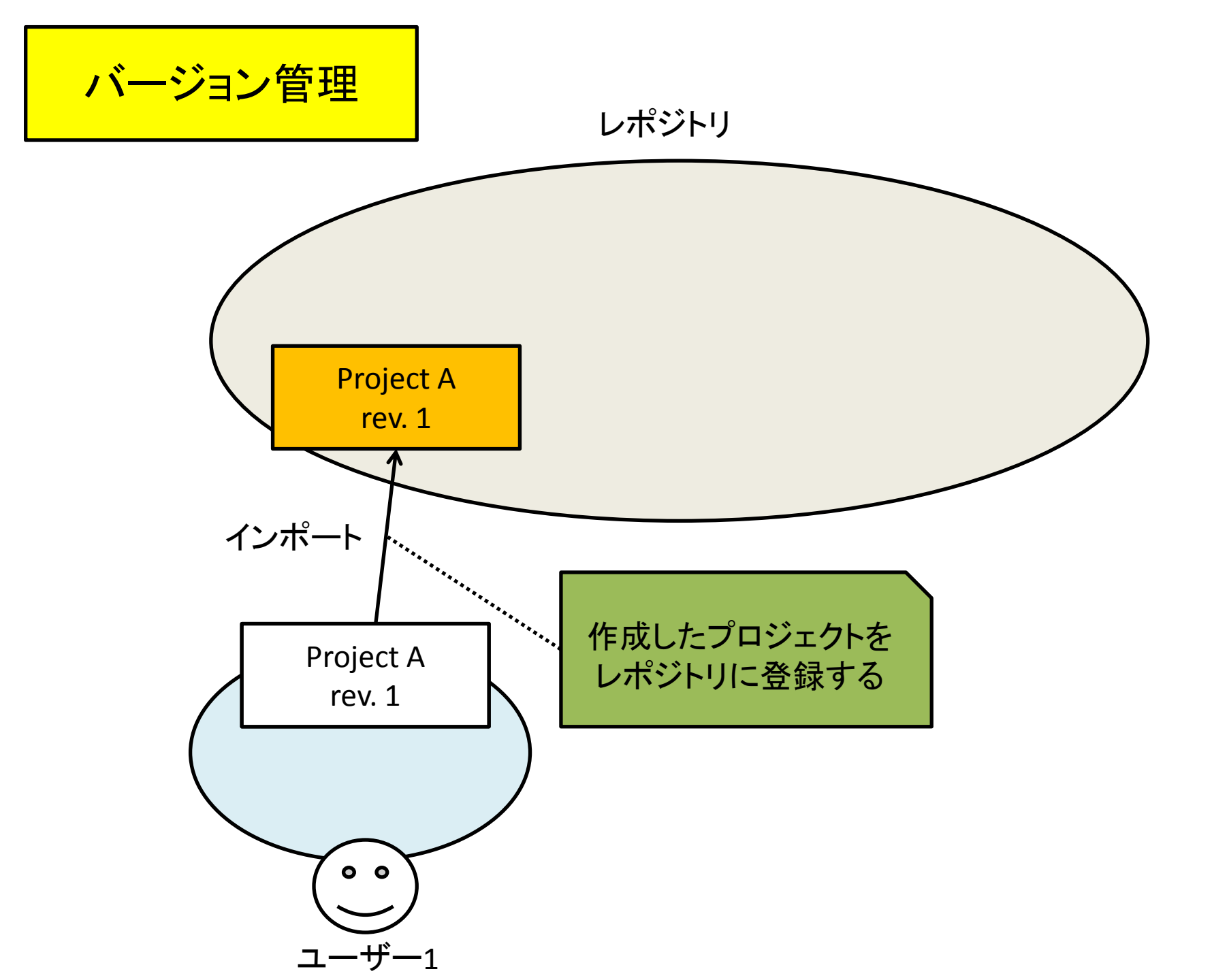

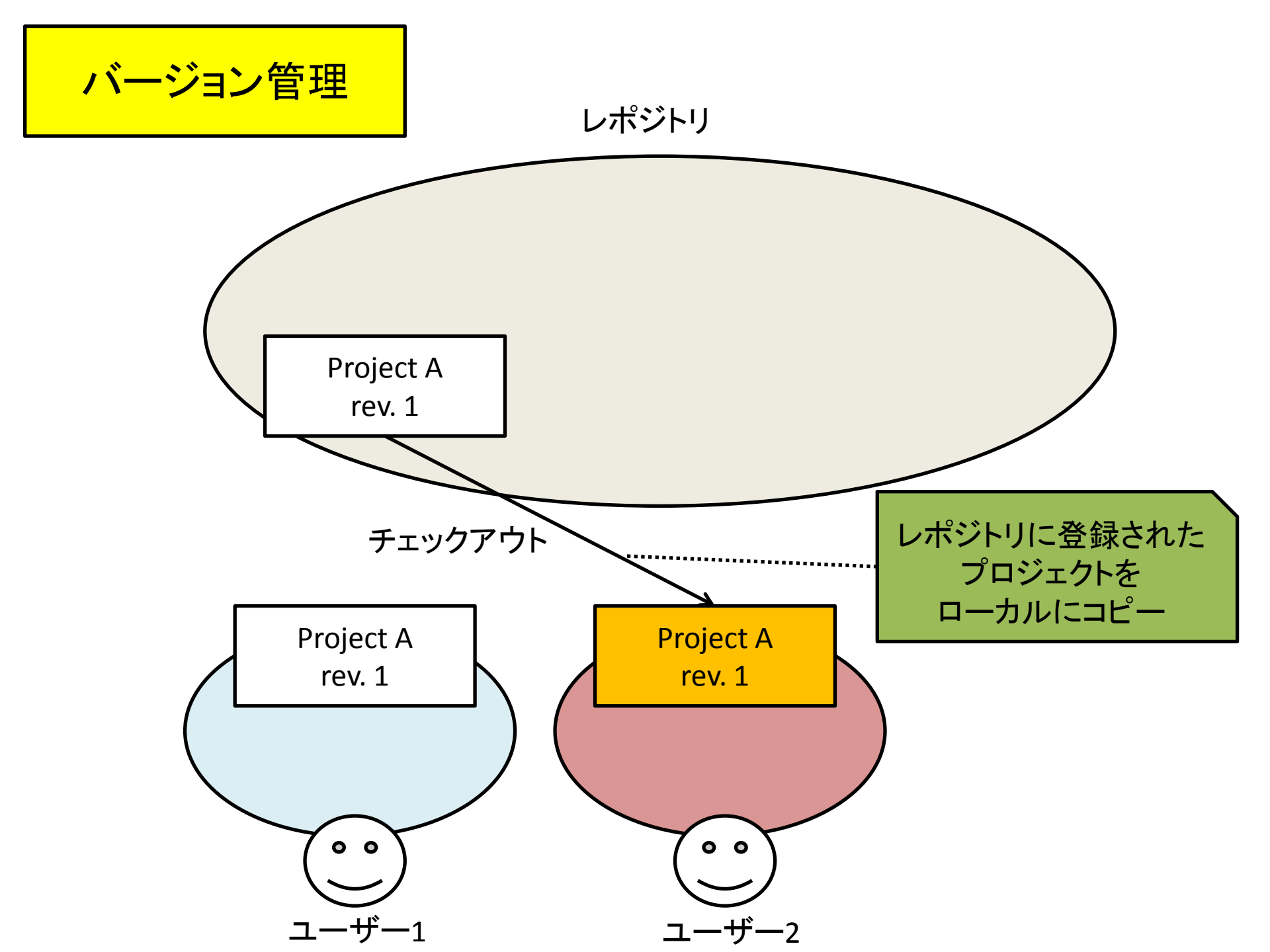

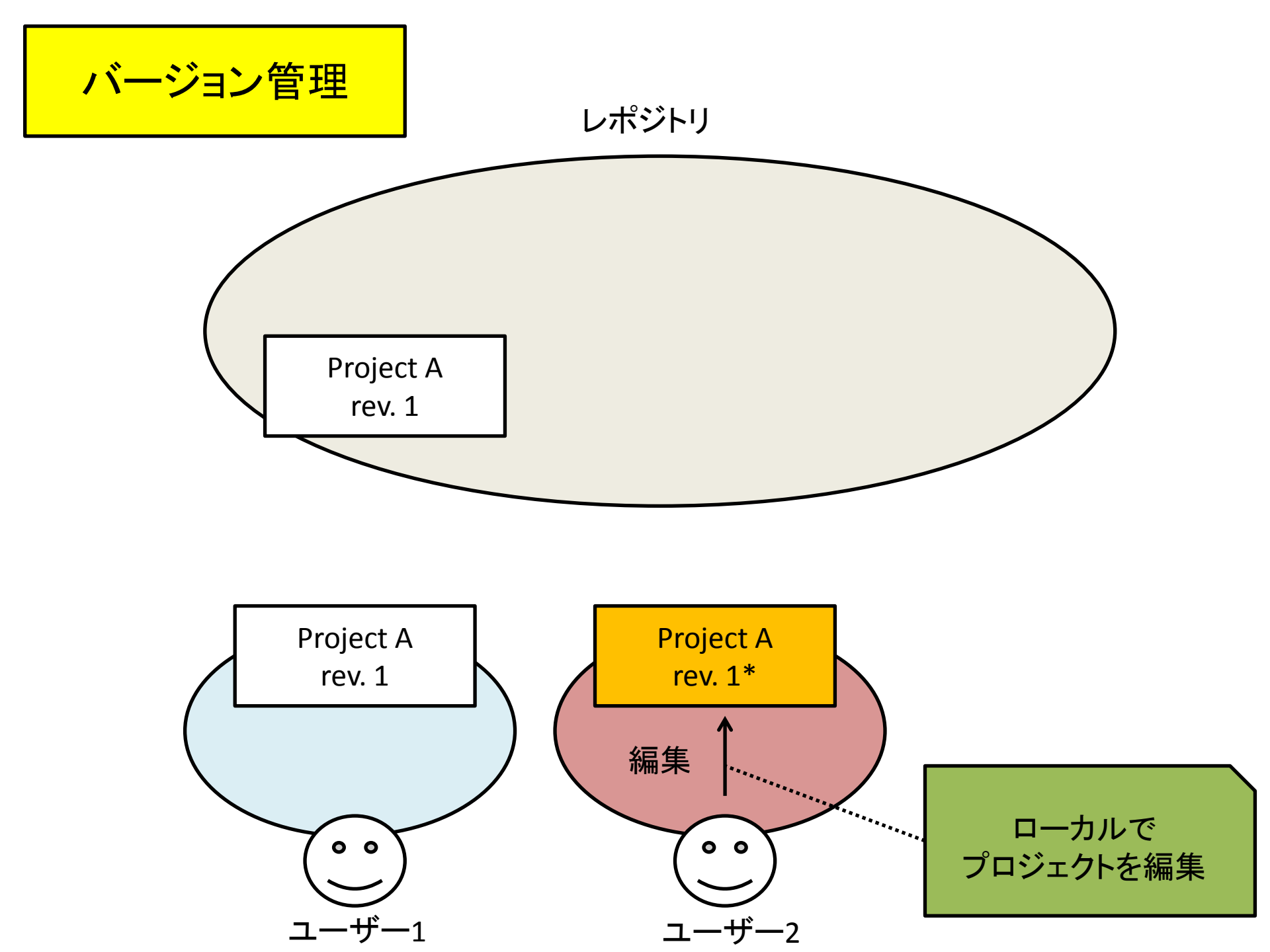

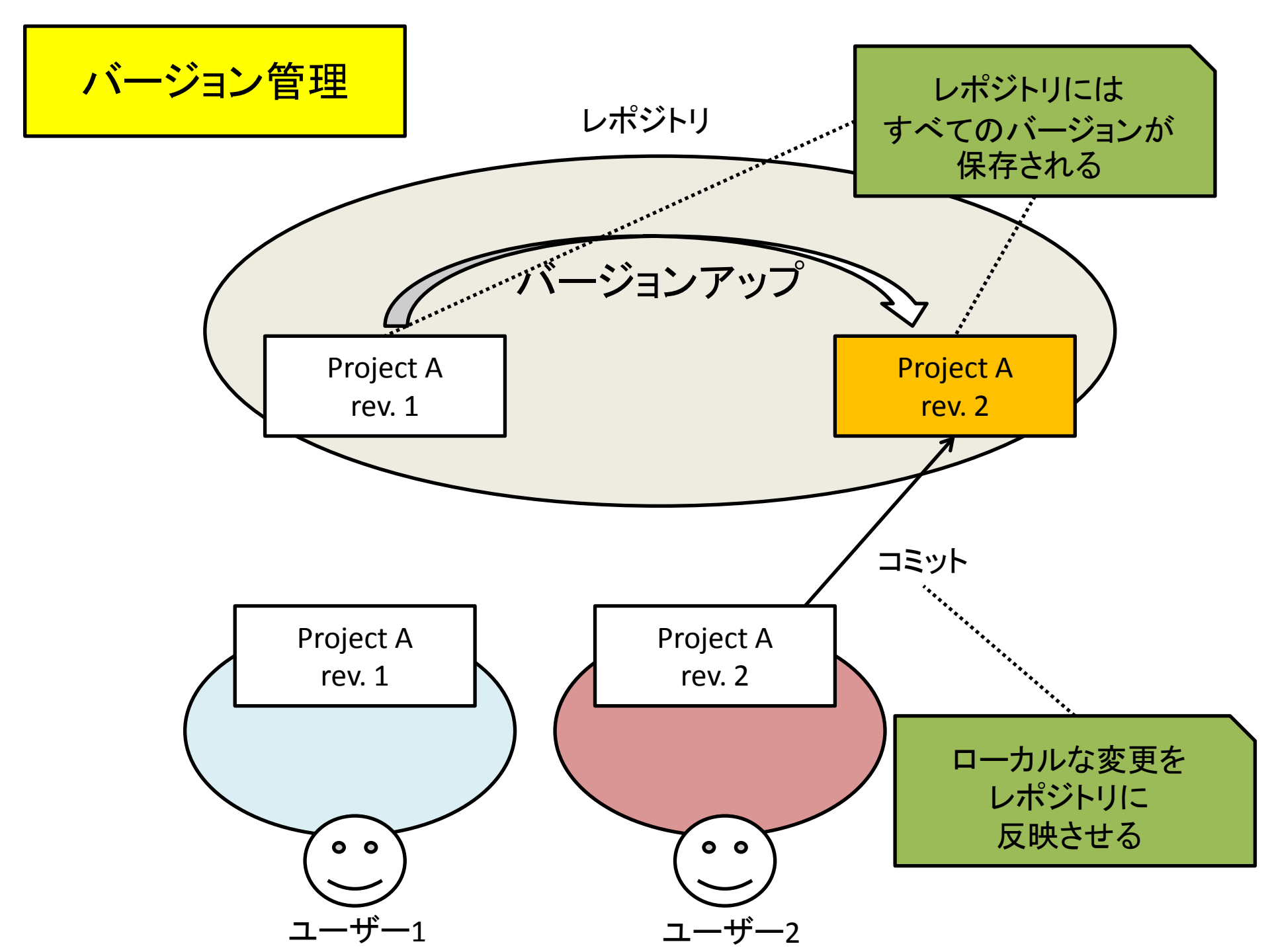

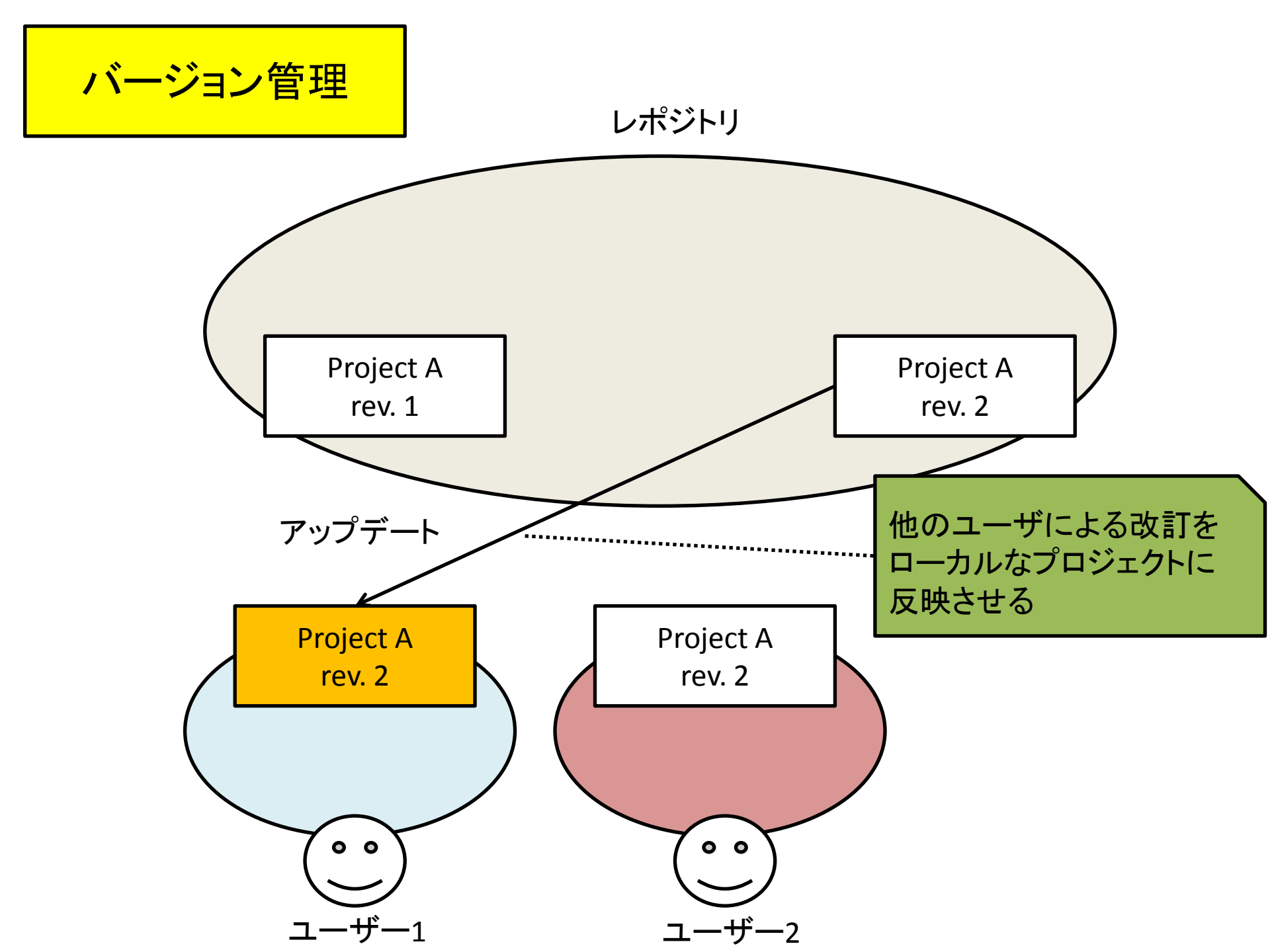

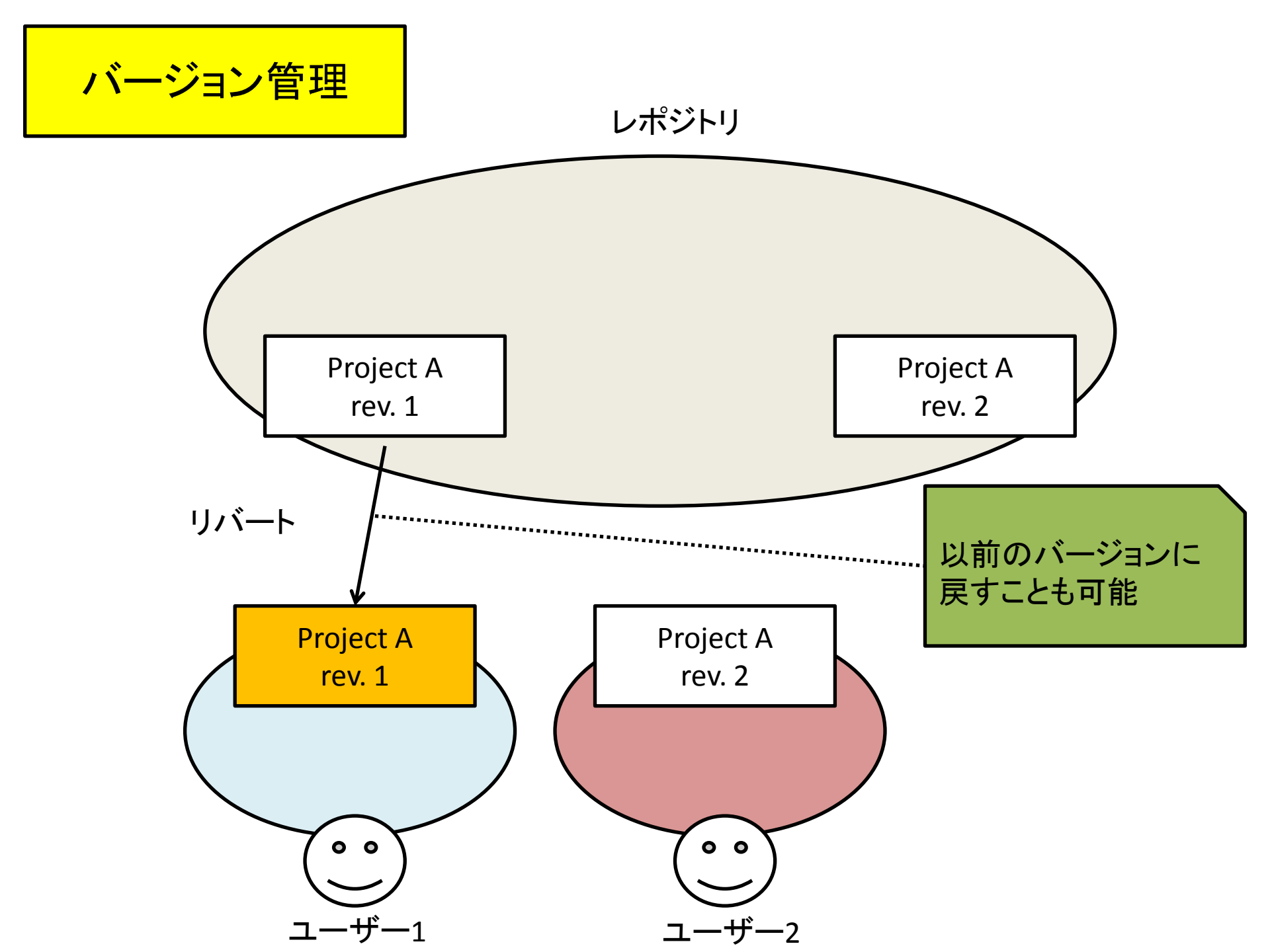

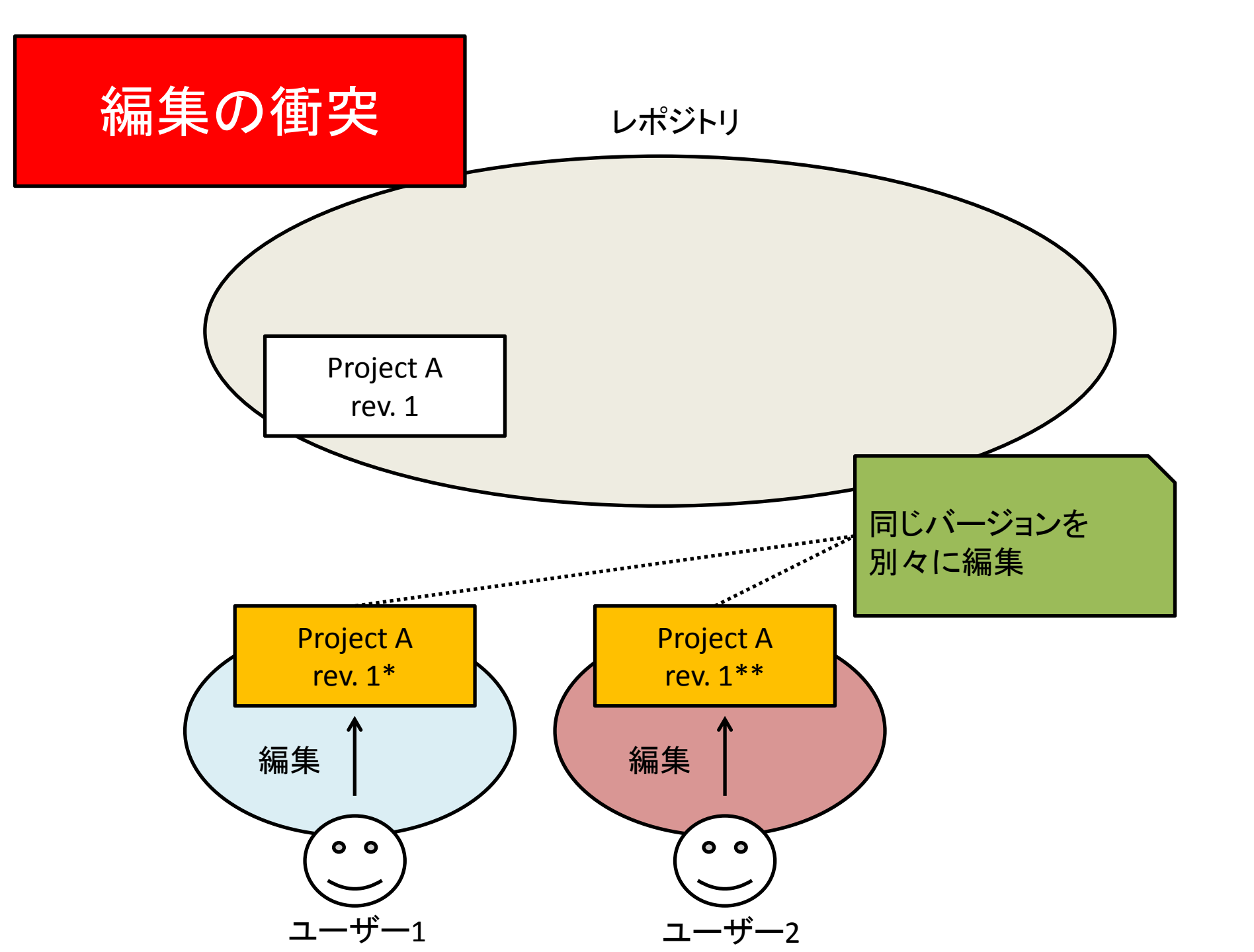

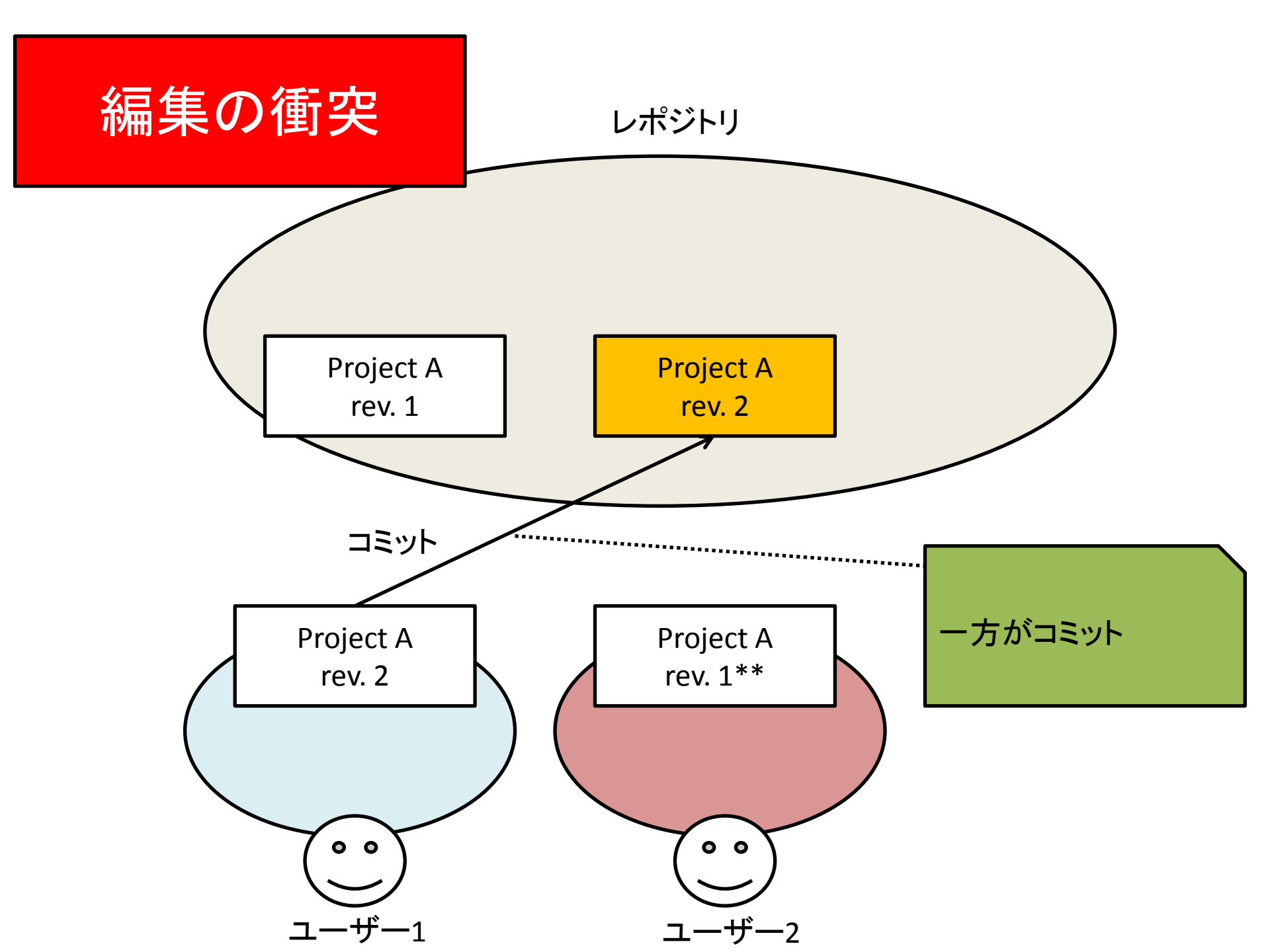

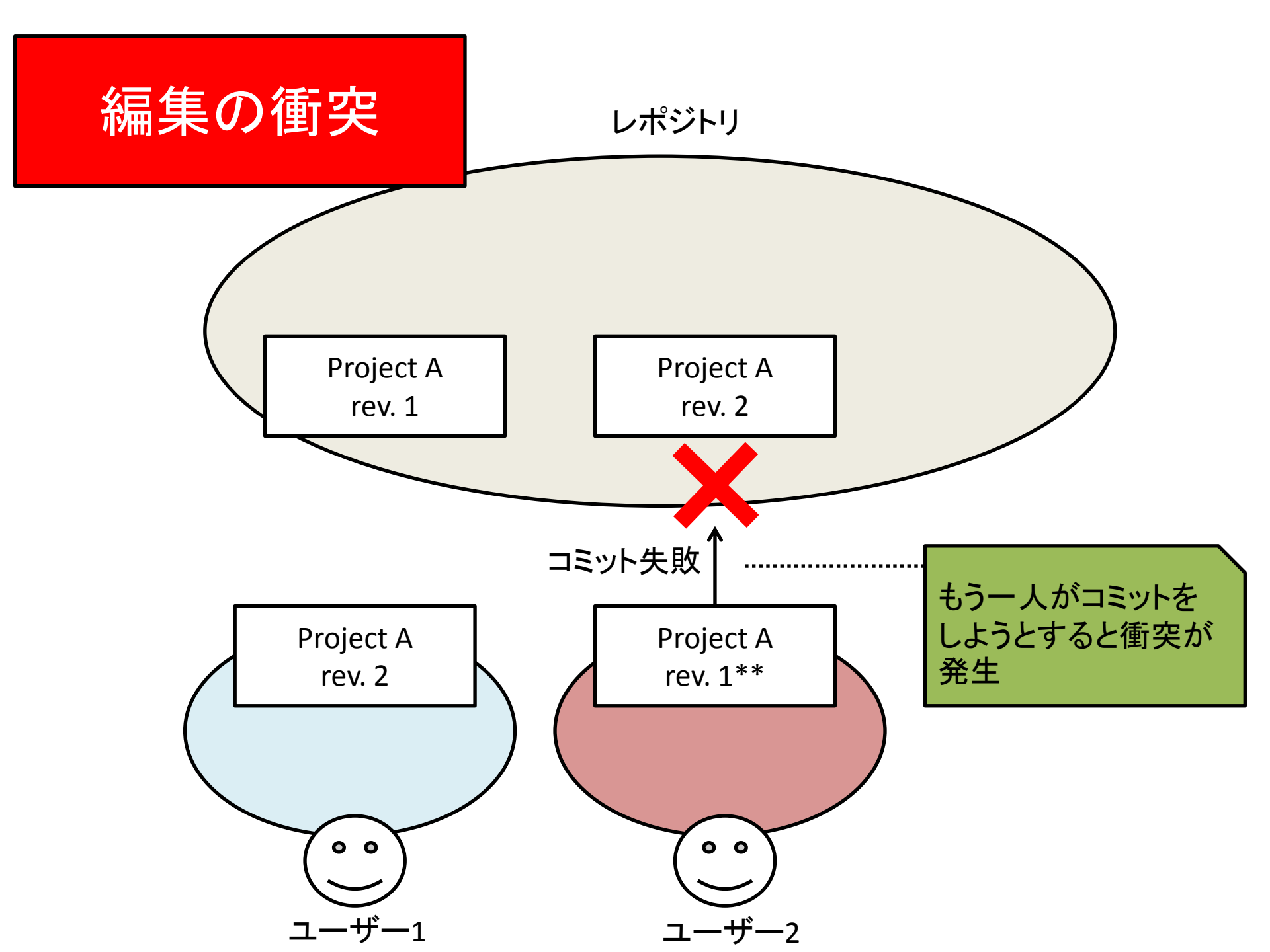

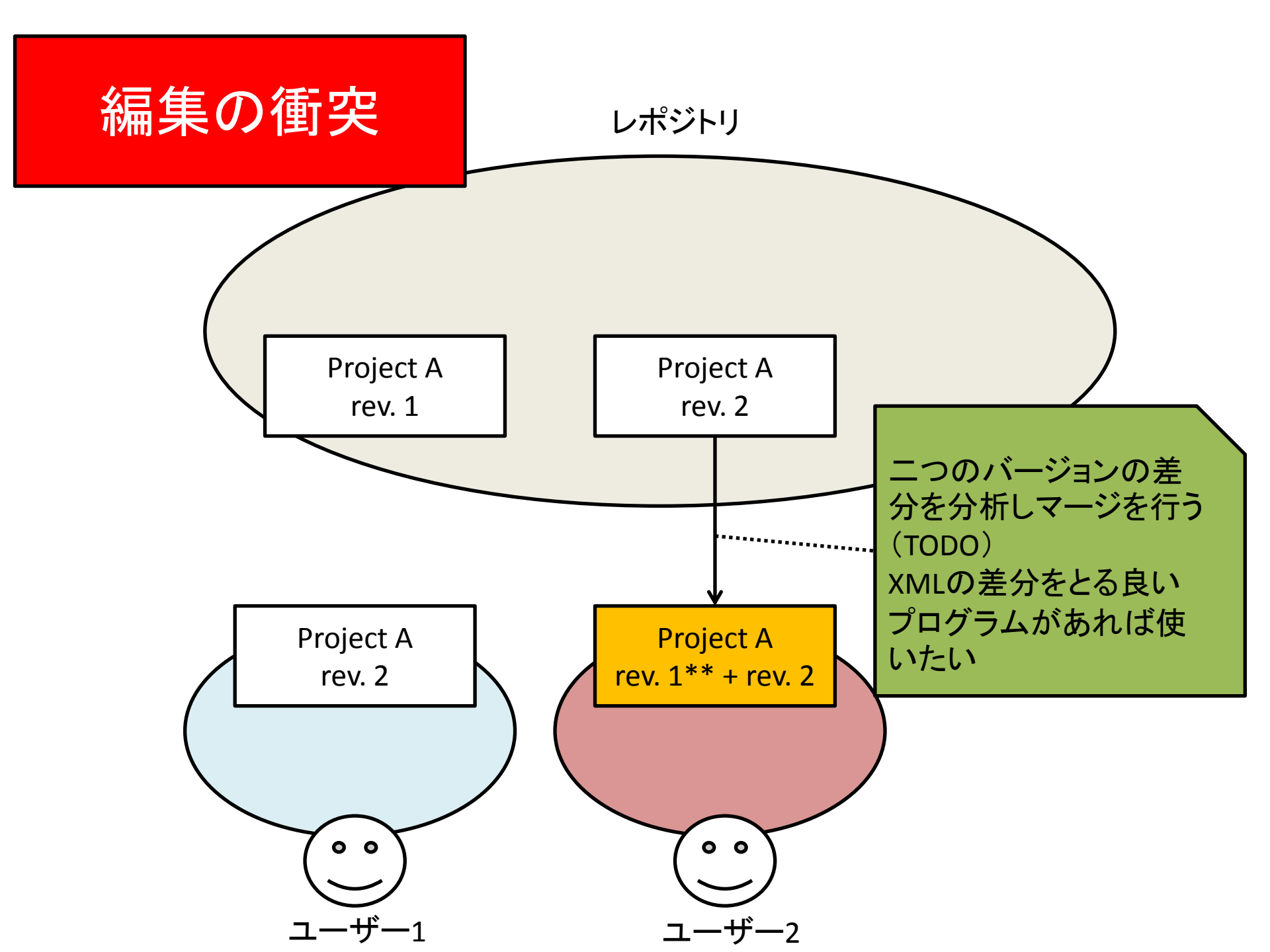

### SMART-GSのUser Interface Project Explorer

プロジェクトに対する アクション

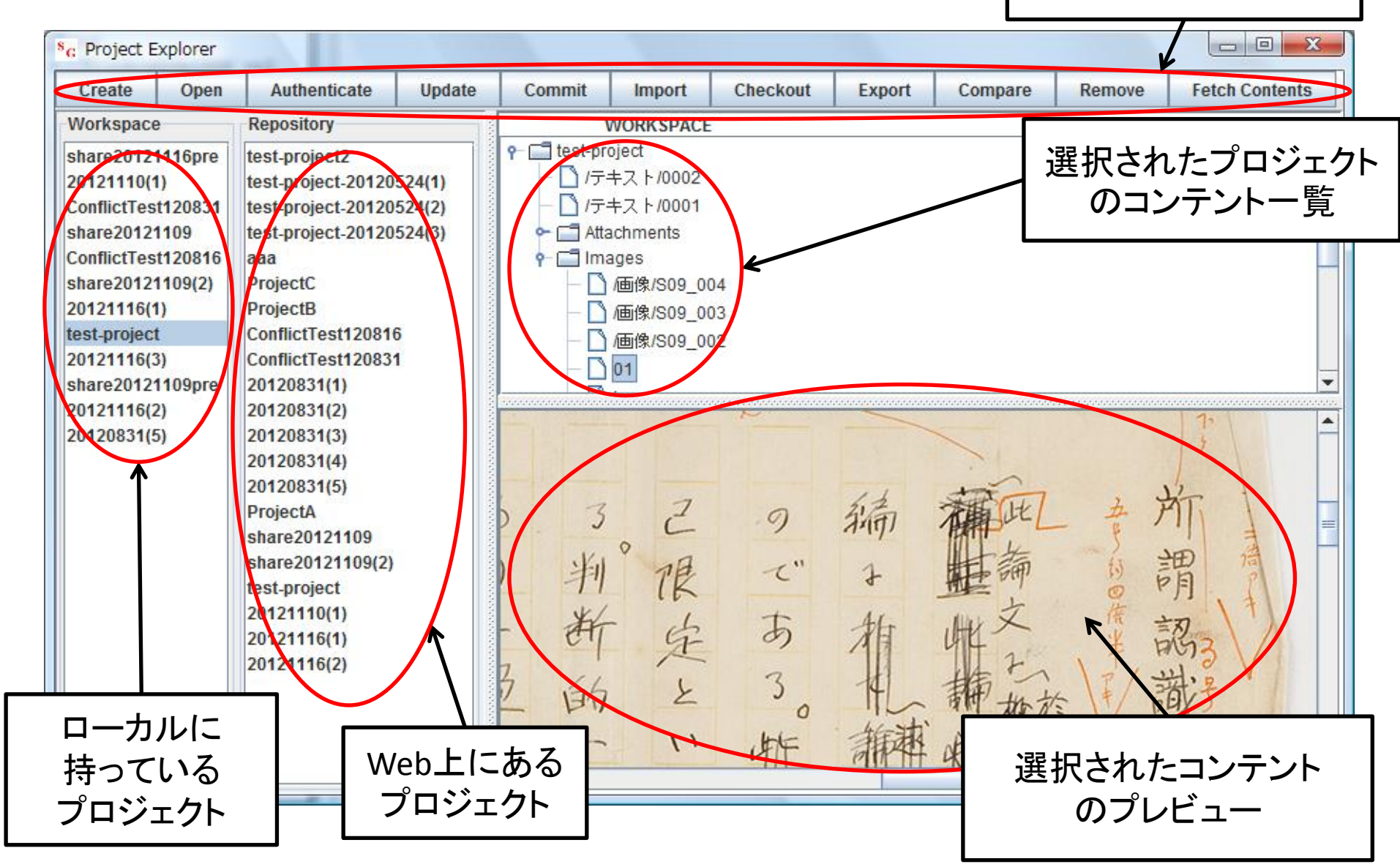

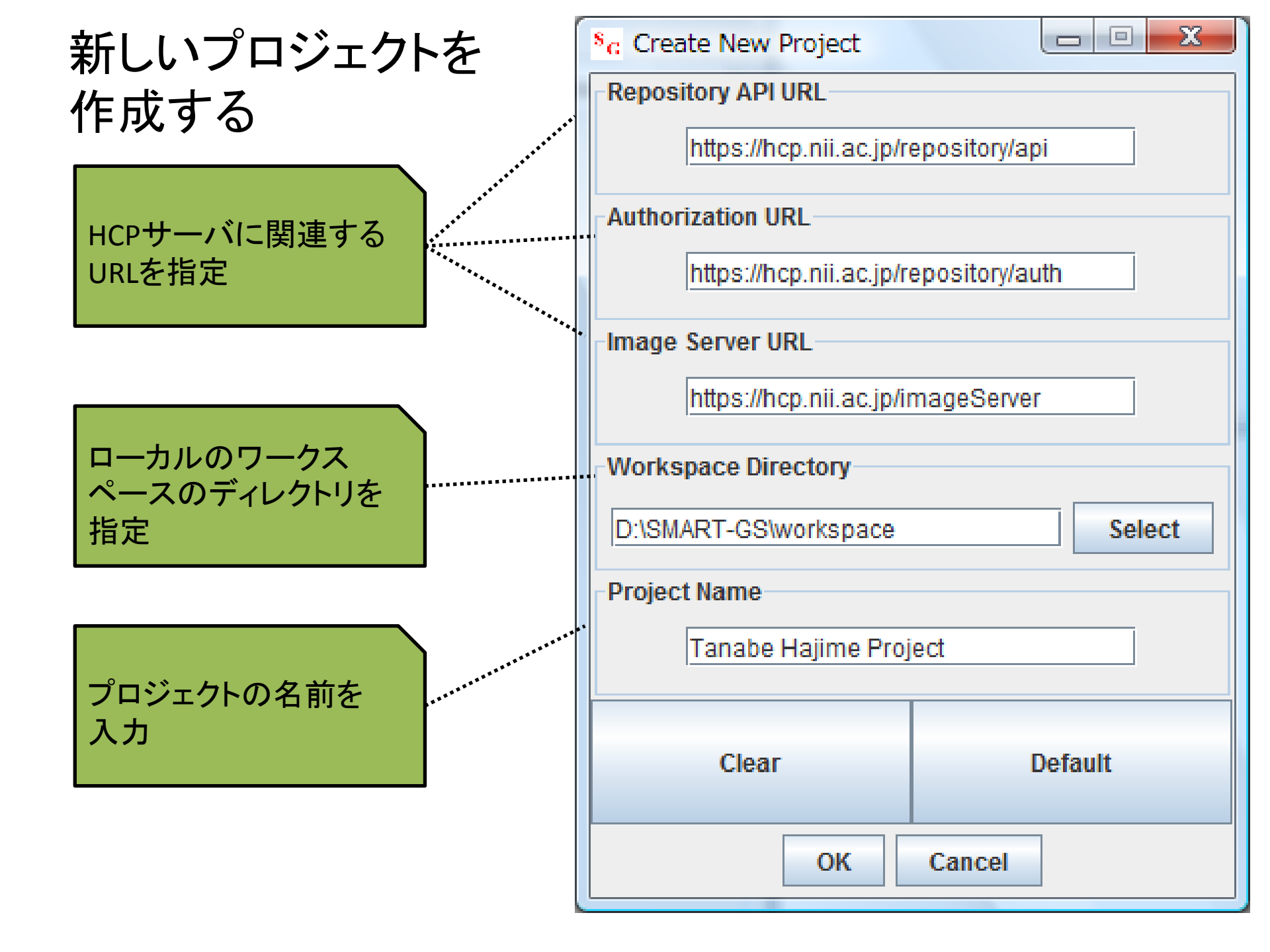

#### ユーザ登録とユーザ認証

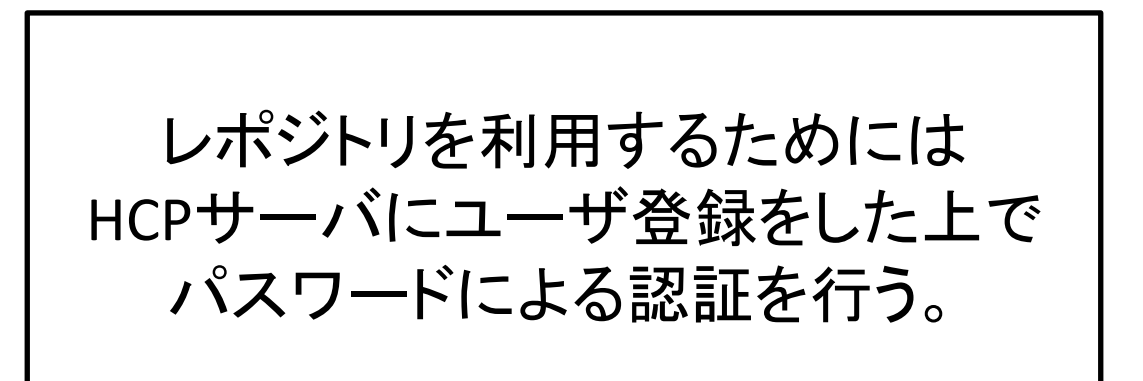

| <sup>8</sup> <sub>G</sub> Authenticate: User Aut □ □ ■ × |
|----------------------------------------------------------|
| D                                                        |
| minao.kukita@gmail.com                                   |
| Password                                                 |
|                                                          |
| OK Cancel                                                |

コミット

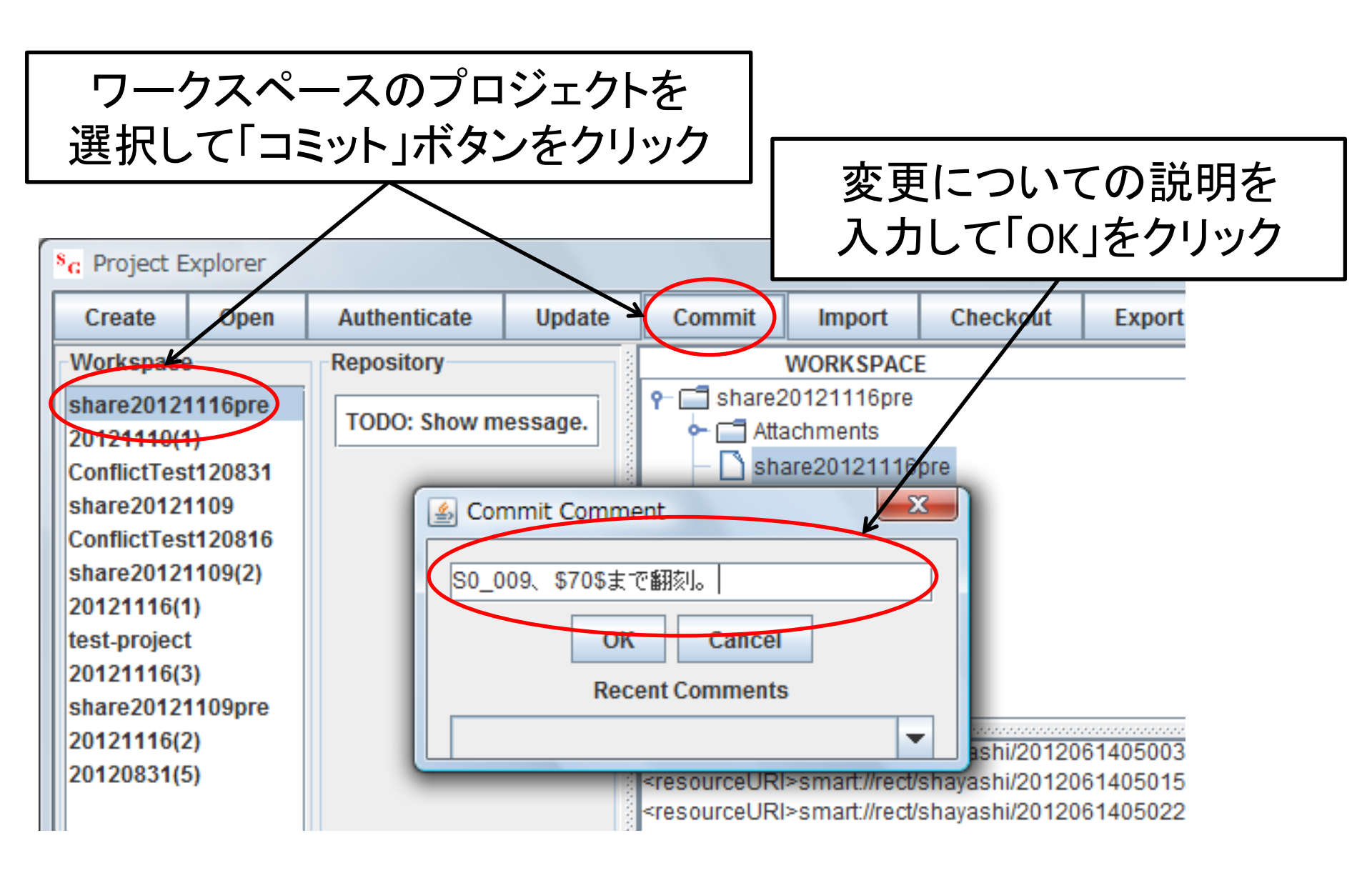

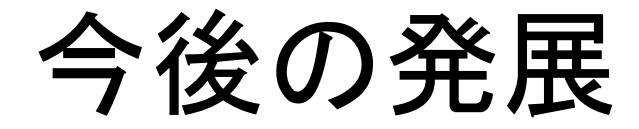

#### バージョン管理のための UIの洗練

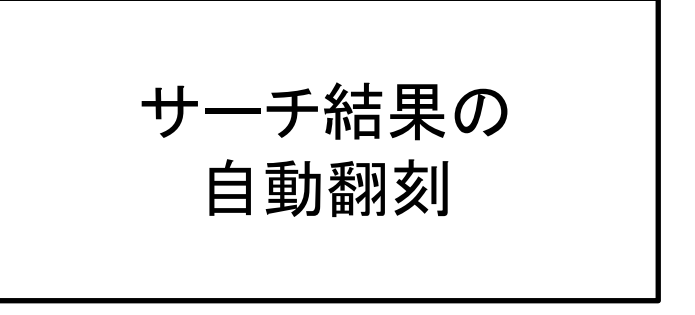

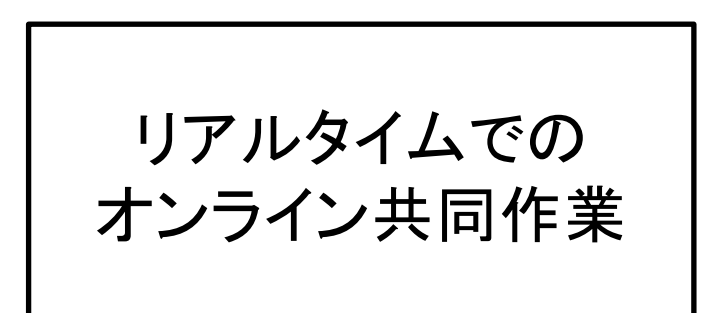

## ご清聴ありがとうございました。